# Basic education of KMTNet (Telescope and dome system)

2019.02.12 Yongseok LEE

#### **AGENDA** 1. 관측 시스템 명칭 및 용어

- 2. 돔 및 망원경 구동
- 3. 전원 및 통신 연결도
- 4. 주요 기기 고장 예시 및 대처
- 5. 기타

## 1. 관측 시스템 명칭 및 용어

#### KMTNet-SSO

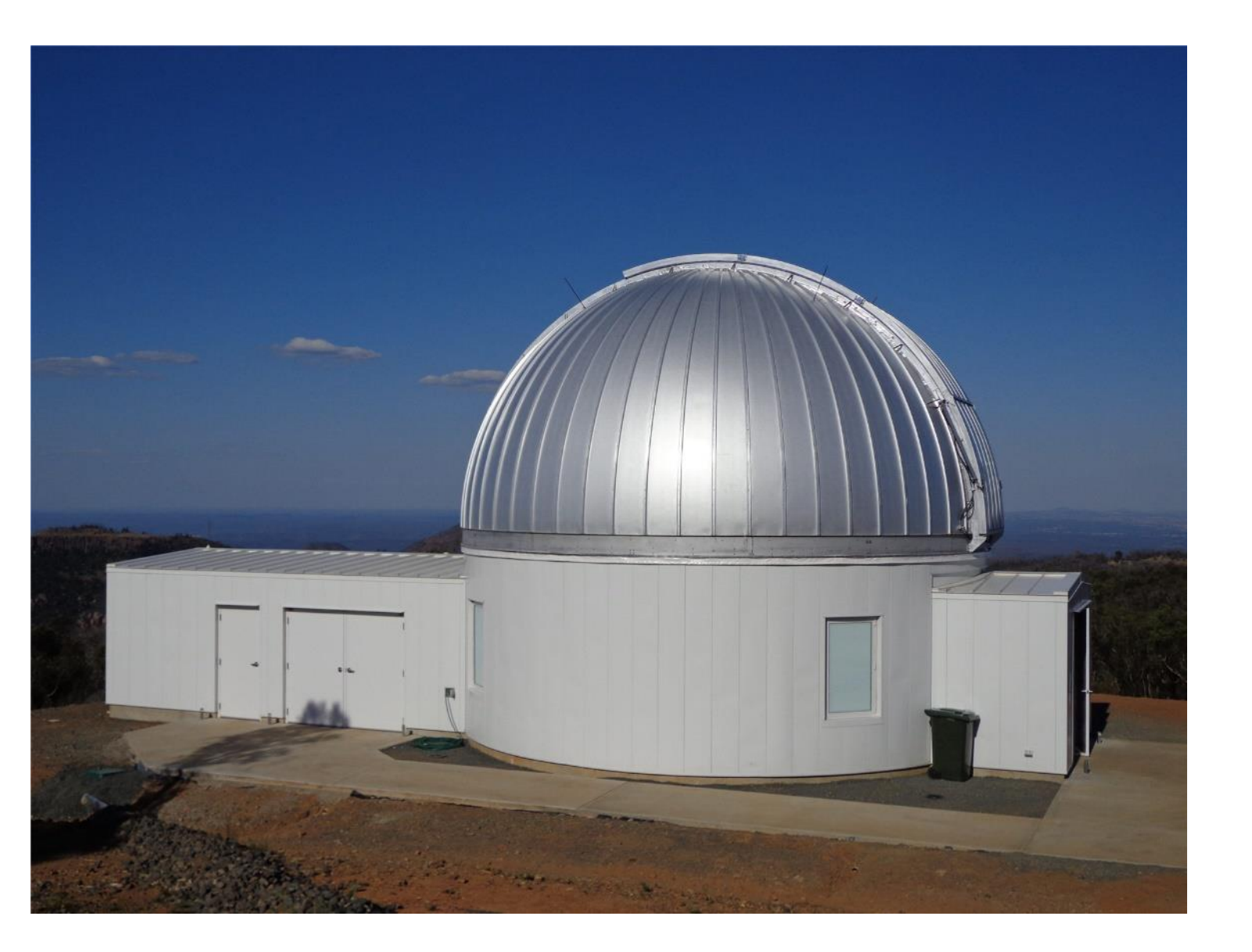

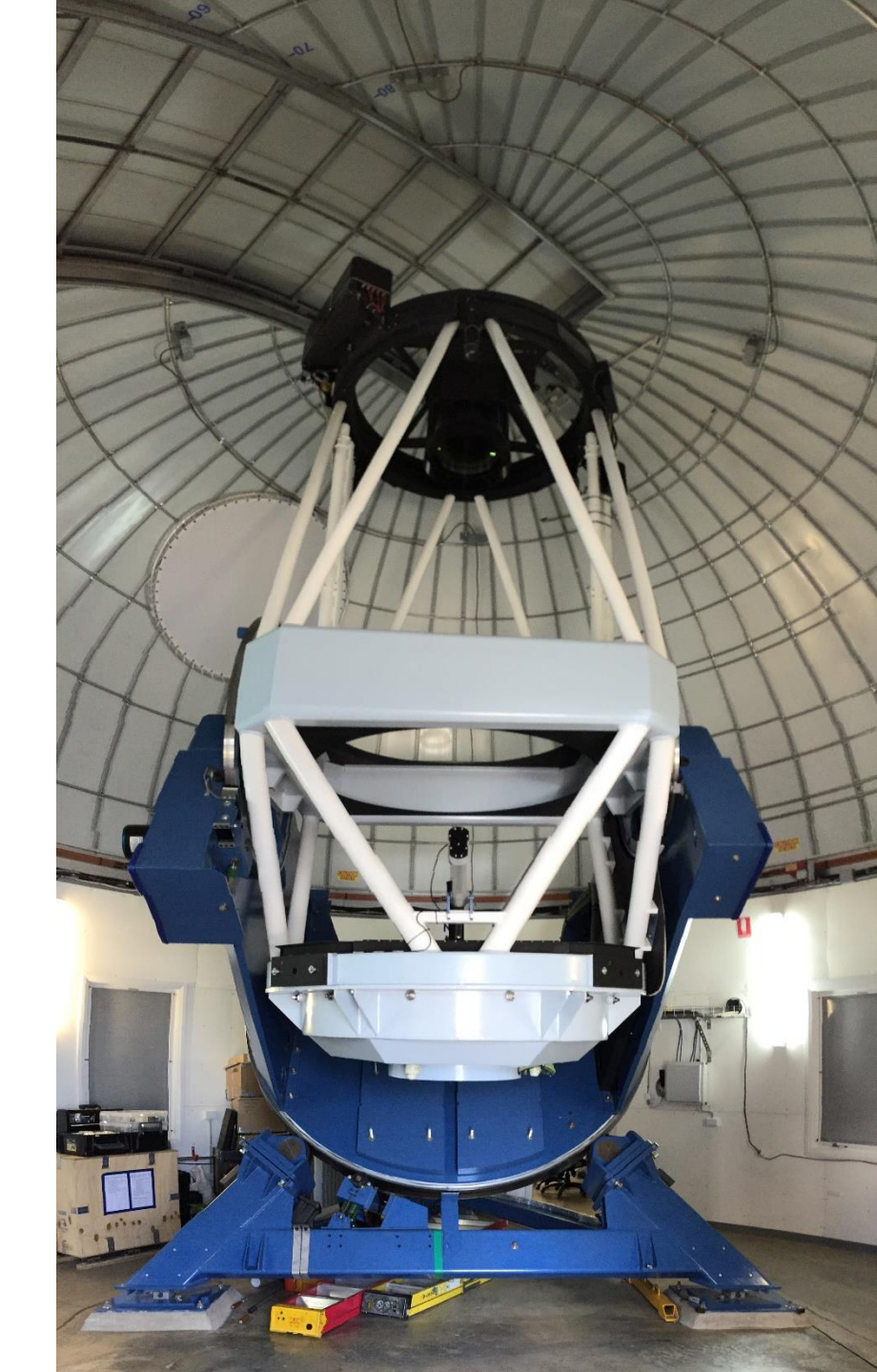

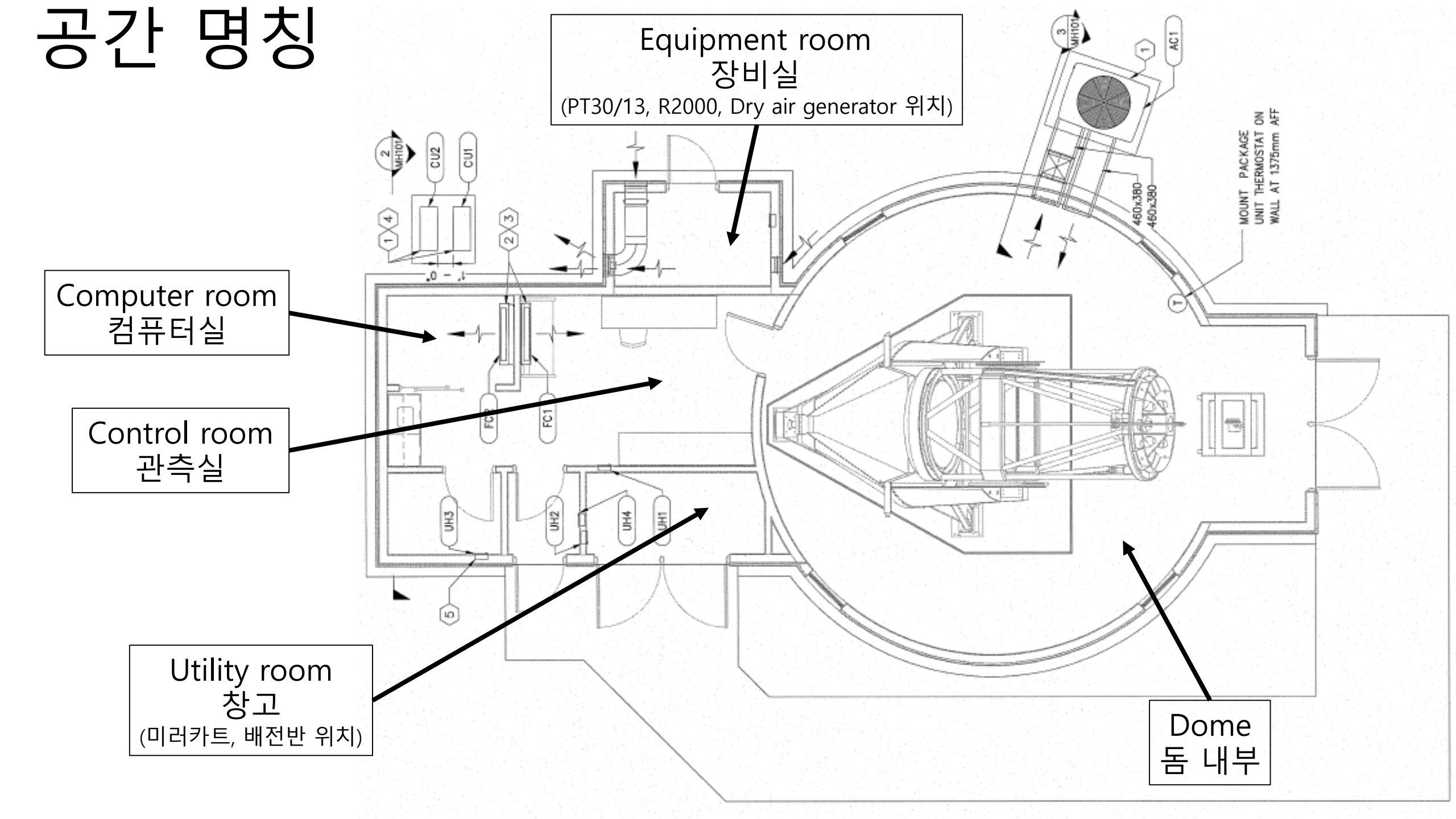

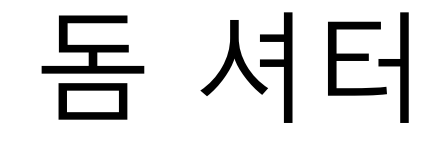

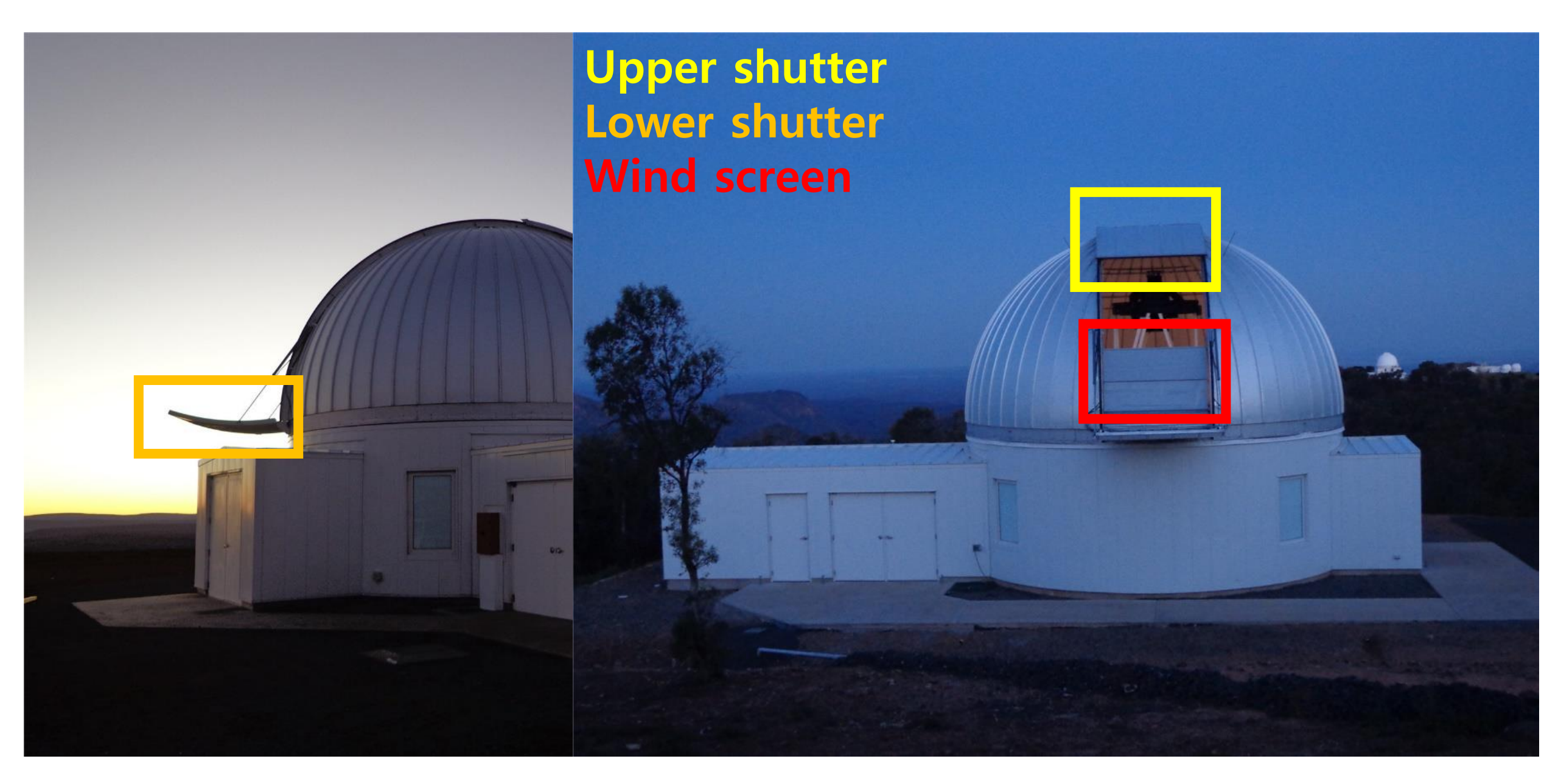

# 돔 구동부 – Upper shutter

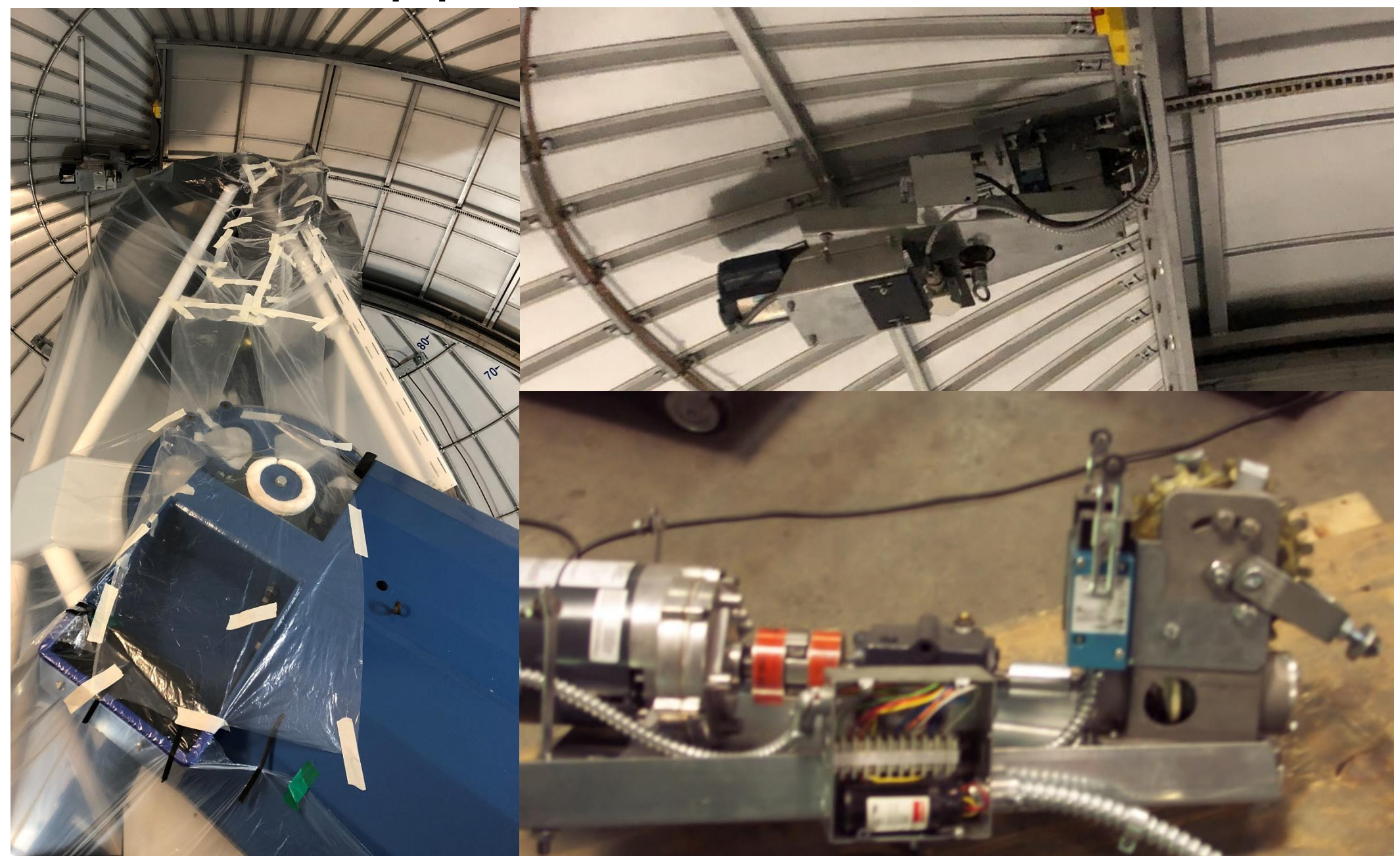

#### 돔 구동부 – Lower shutter

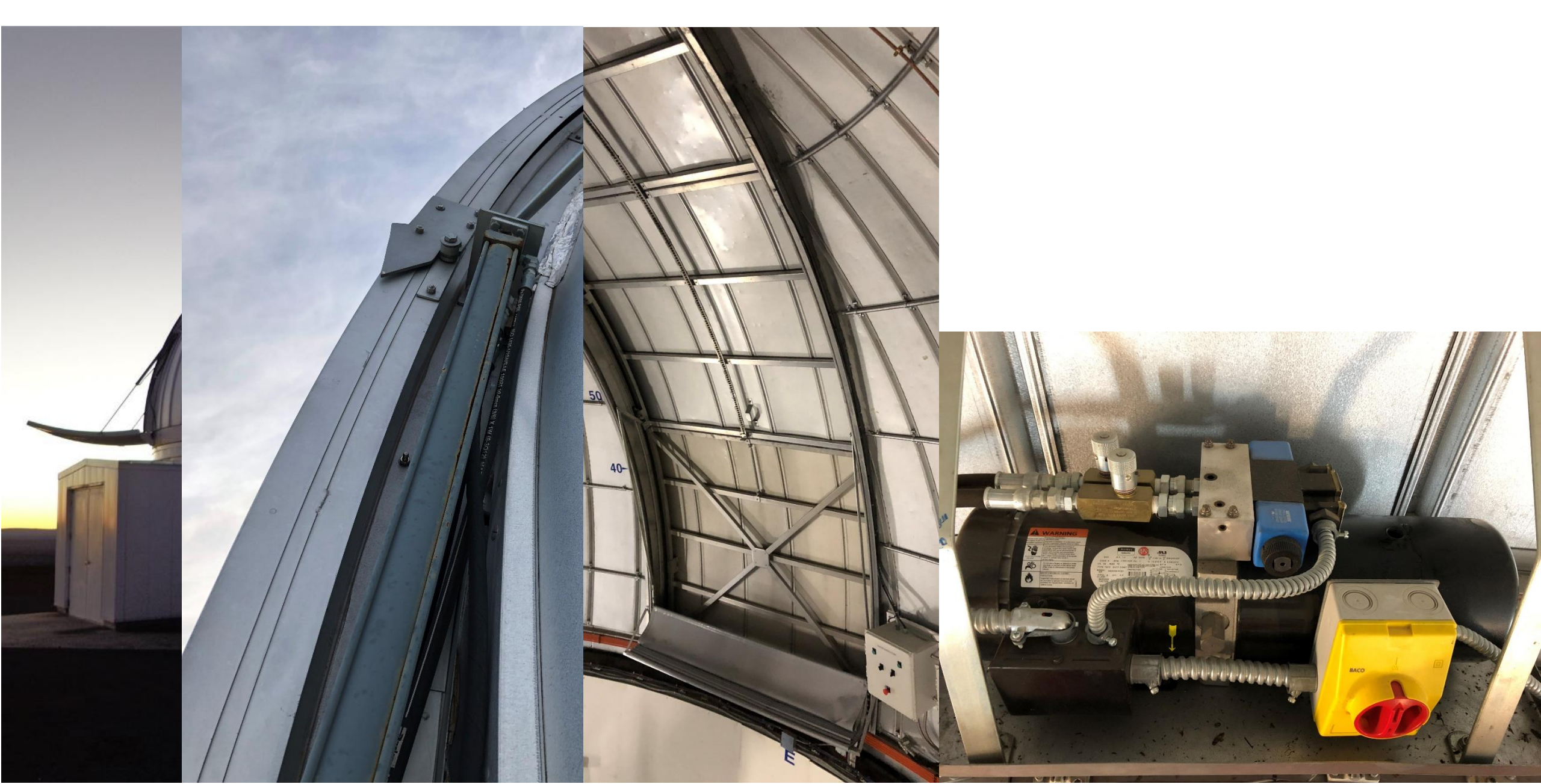

## 돔 방풍막 (Wind screen)

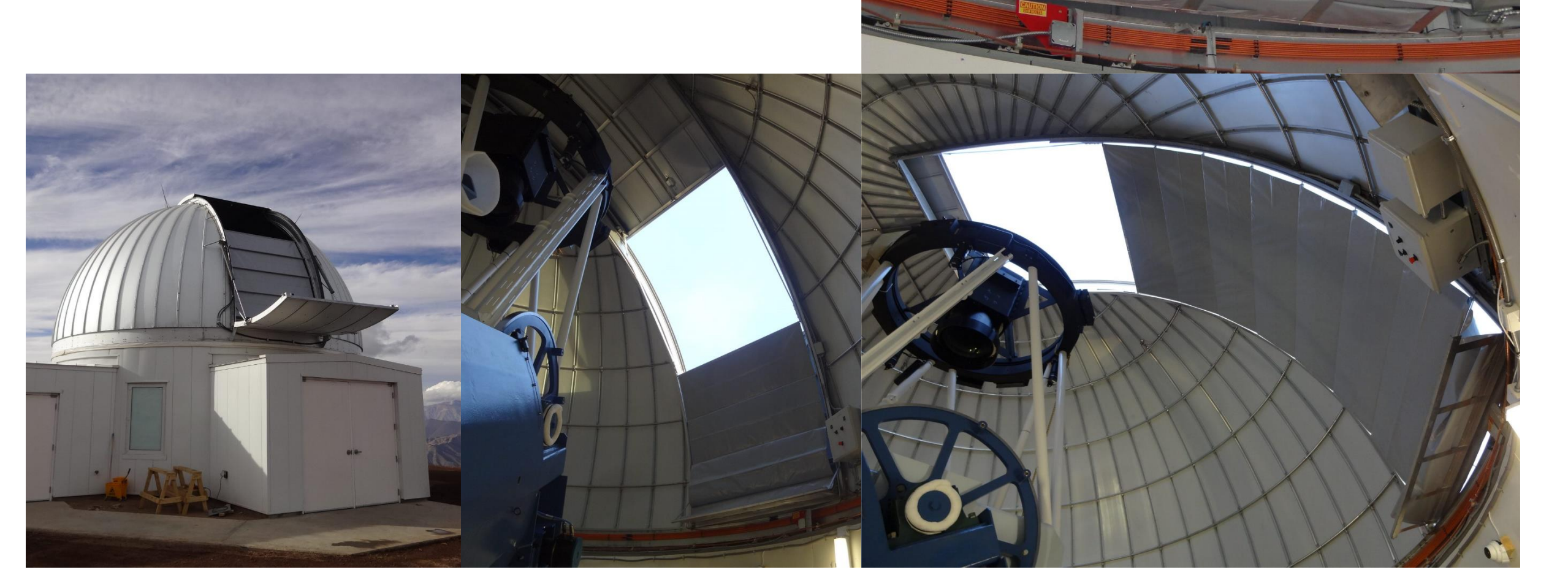

### 돔 구동부 - 회전

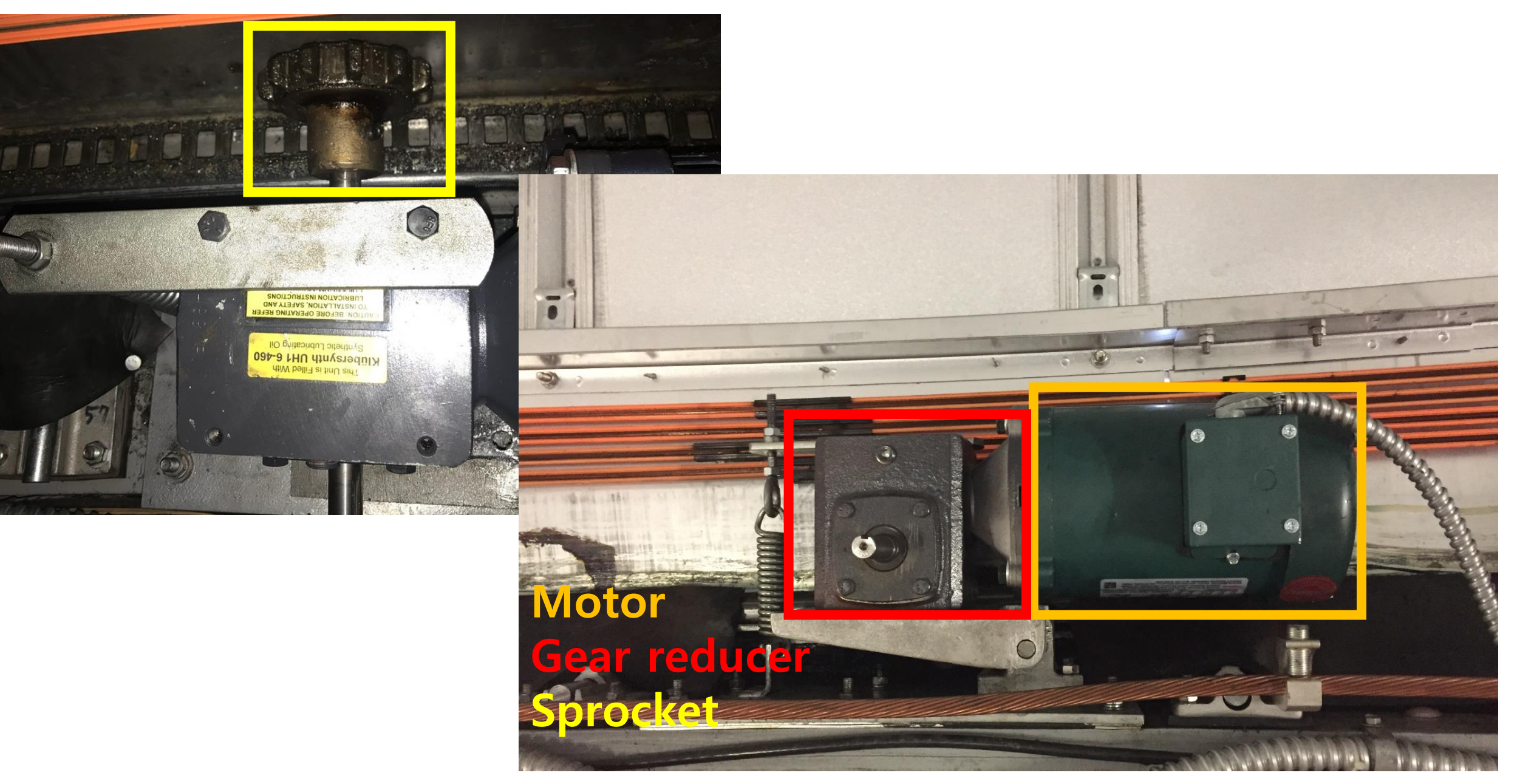

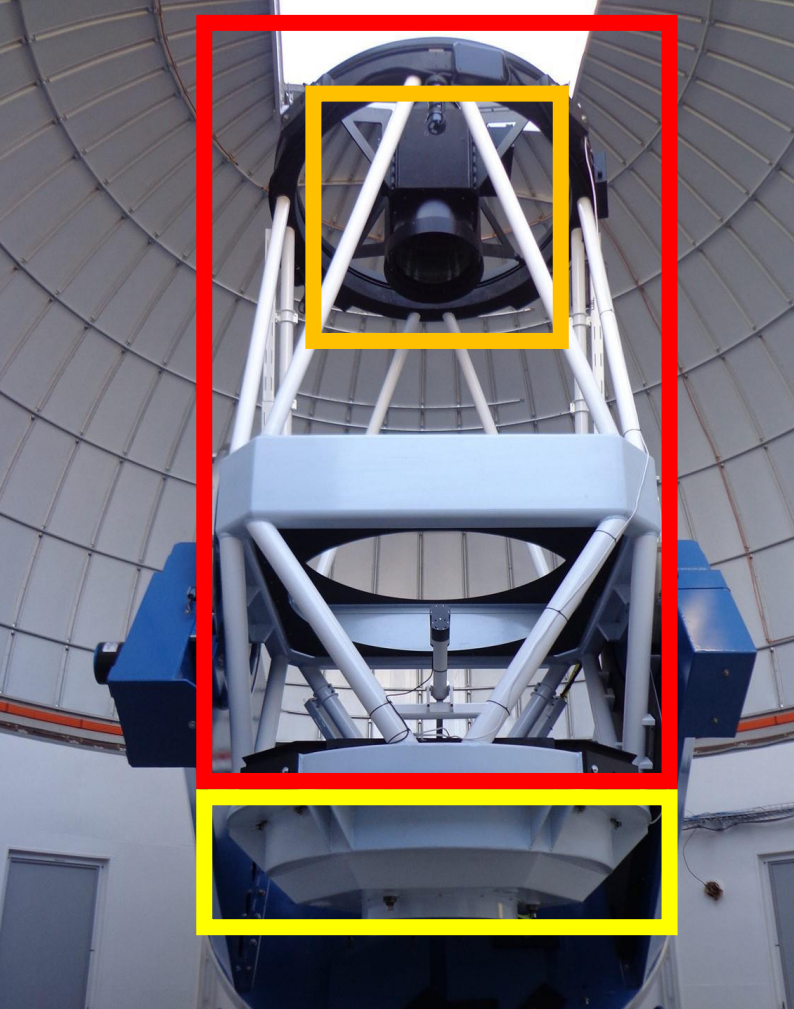

#### OTA(Optical Tube Assembly) PFA(Prime Focus Assembly) Mirror cell

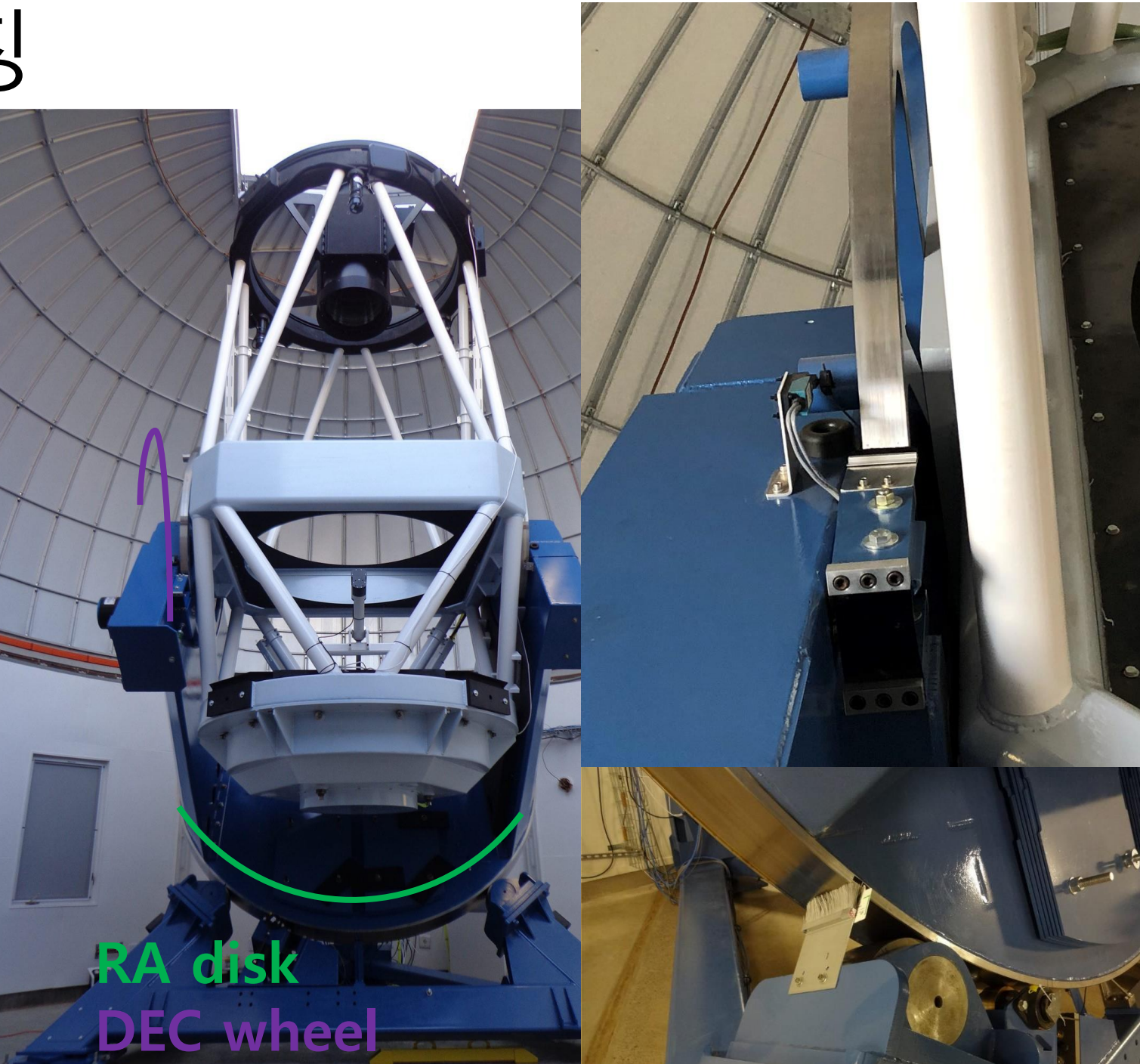

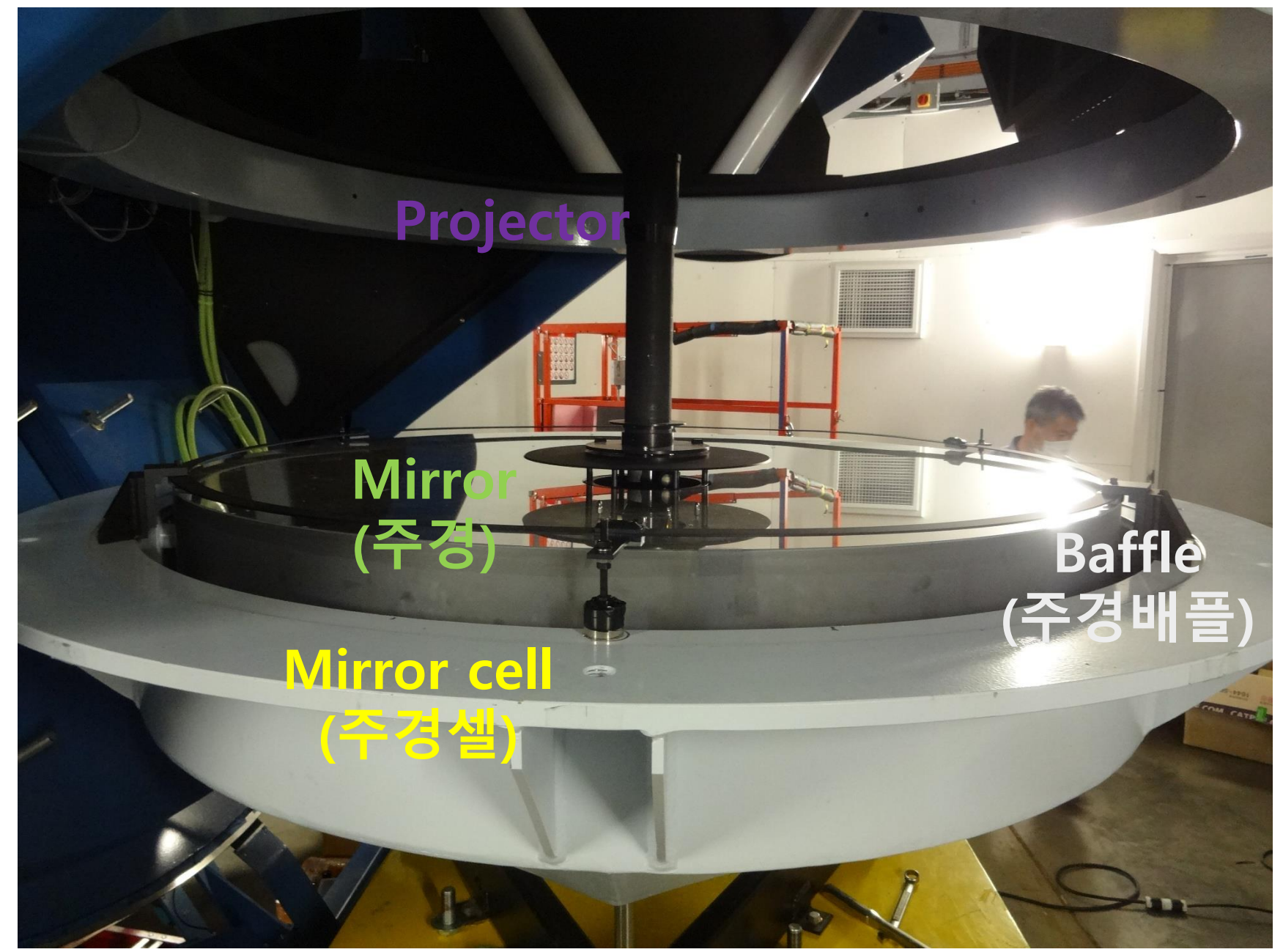

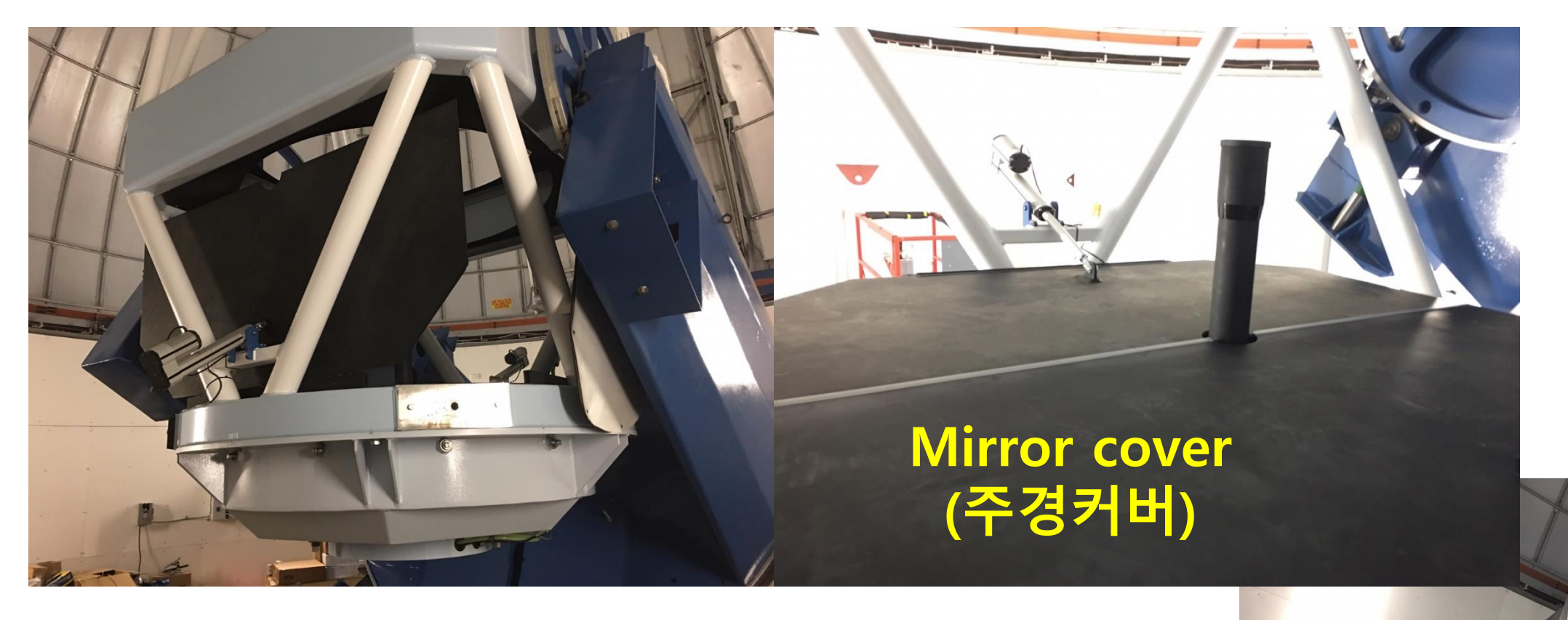

Mirror cover actuator (주경커버 엑추에이터)

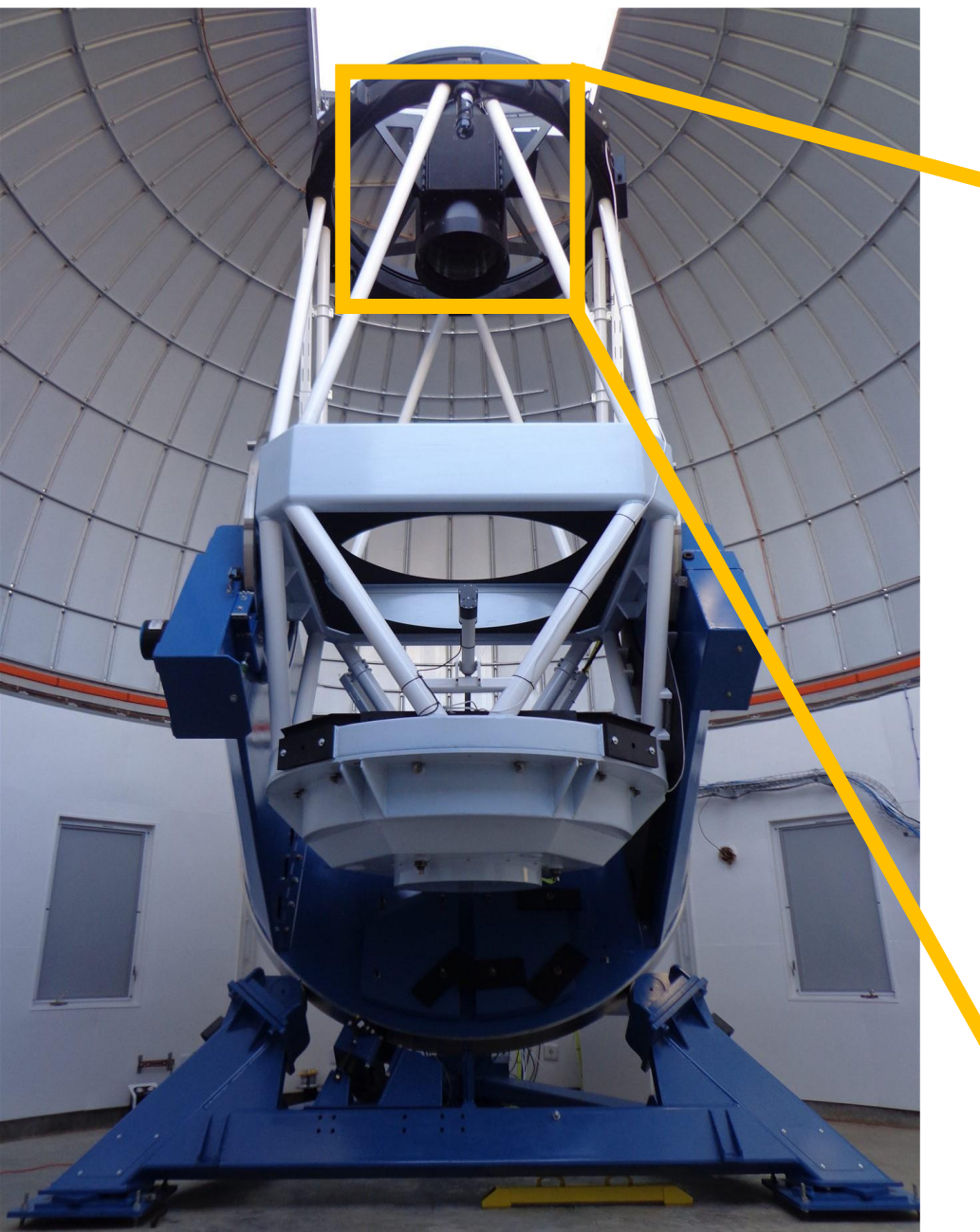

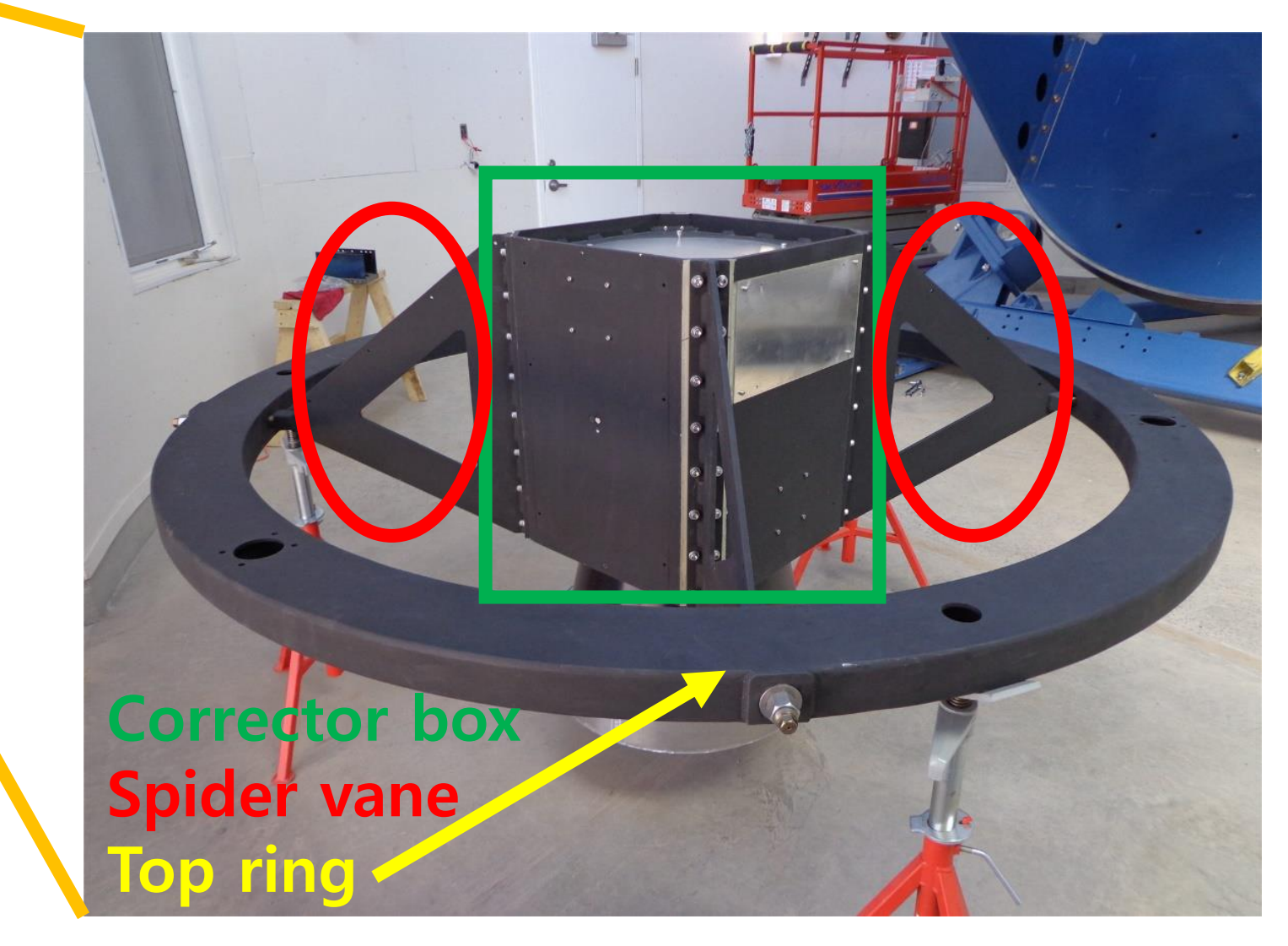

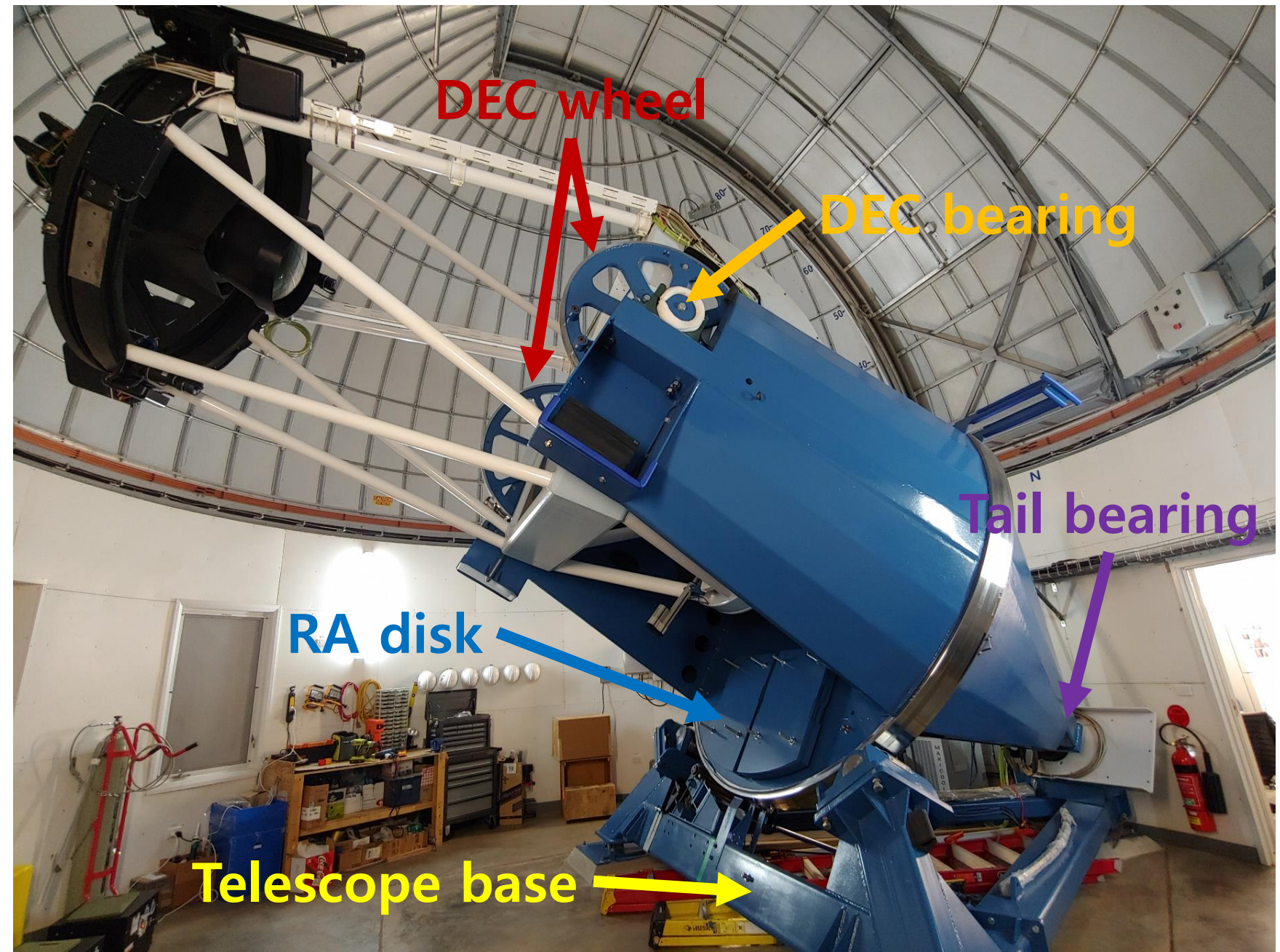

#### FSA (Filter Shutter Assembly) • 필터 4장 + 셔터

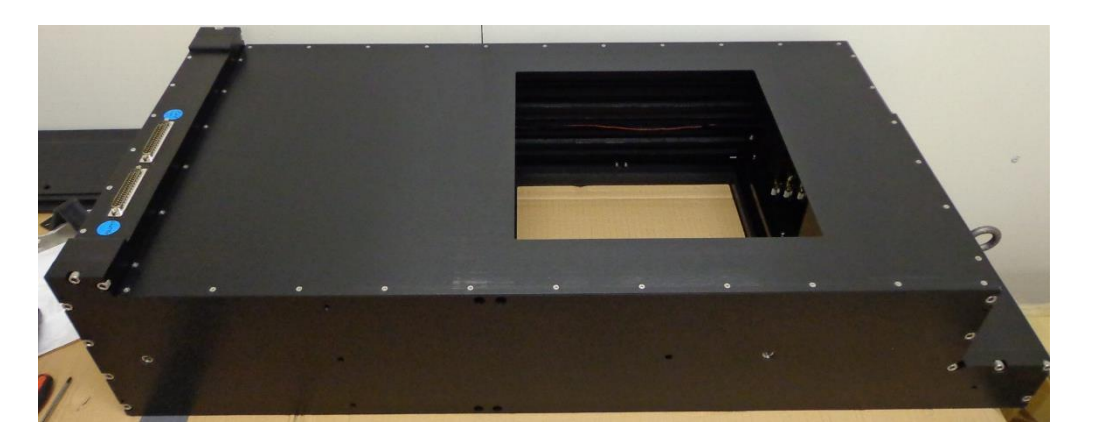

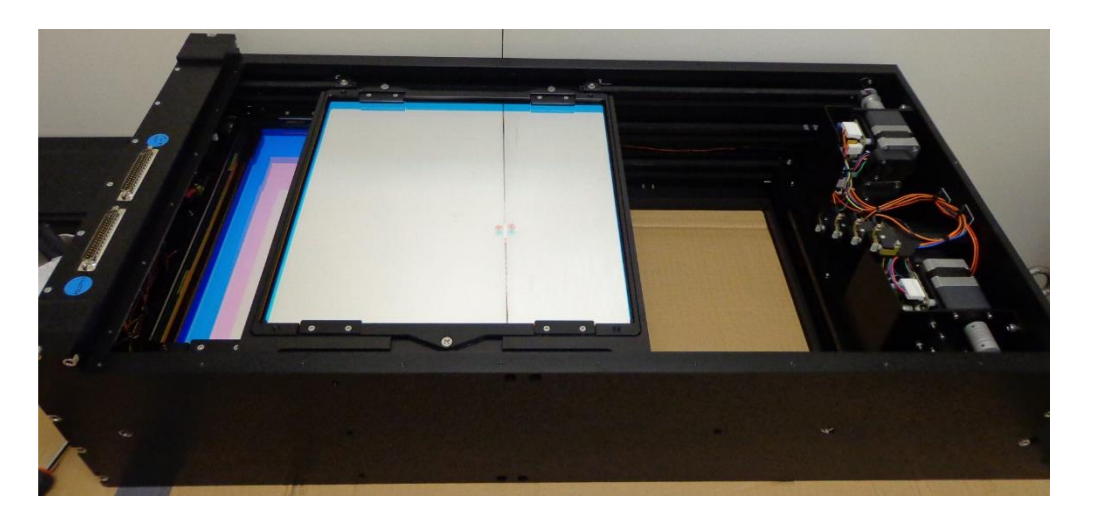

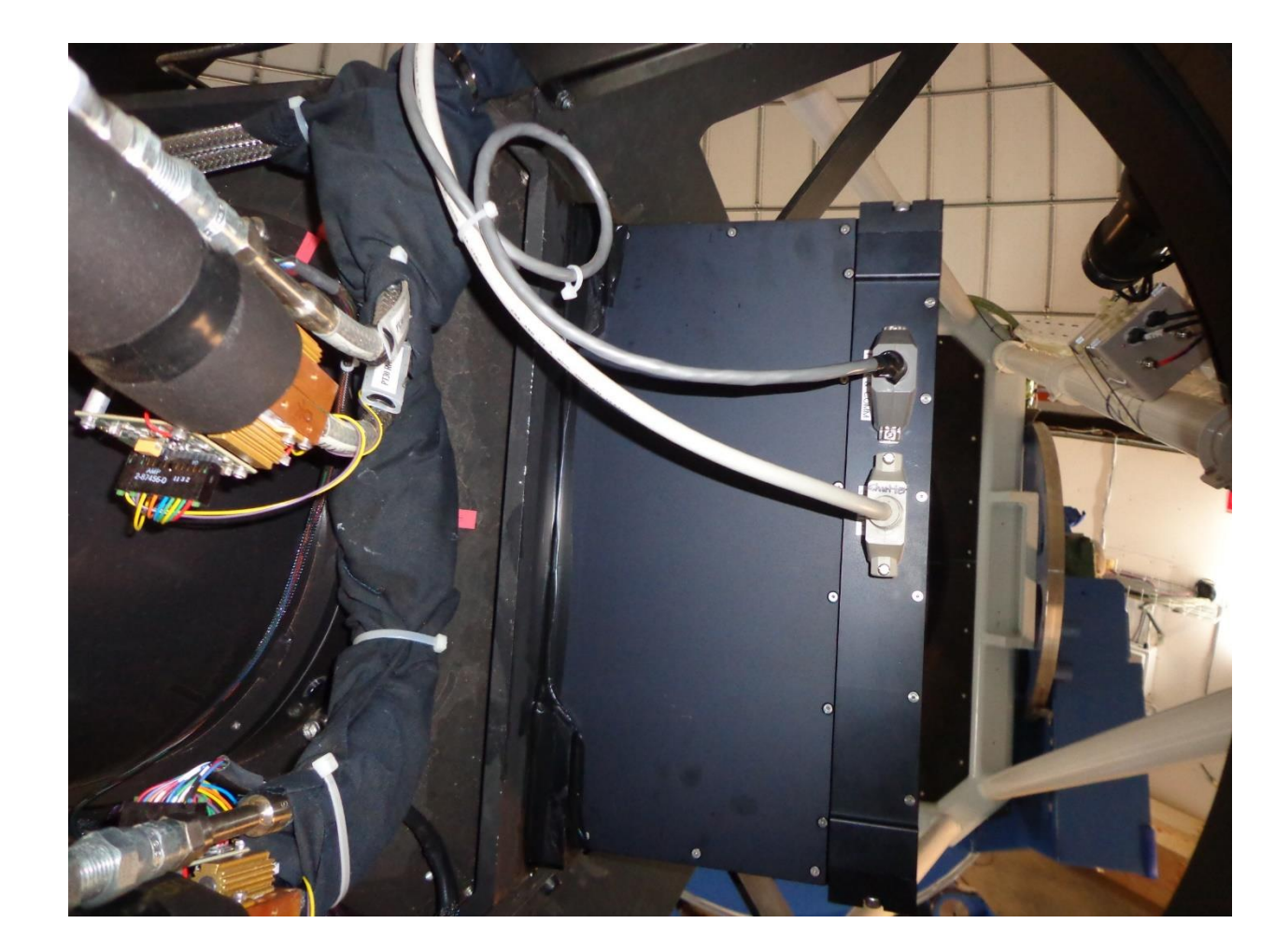

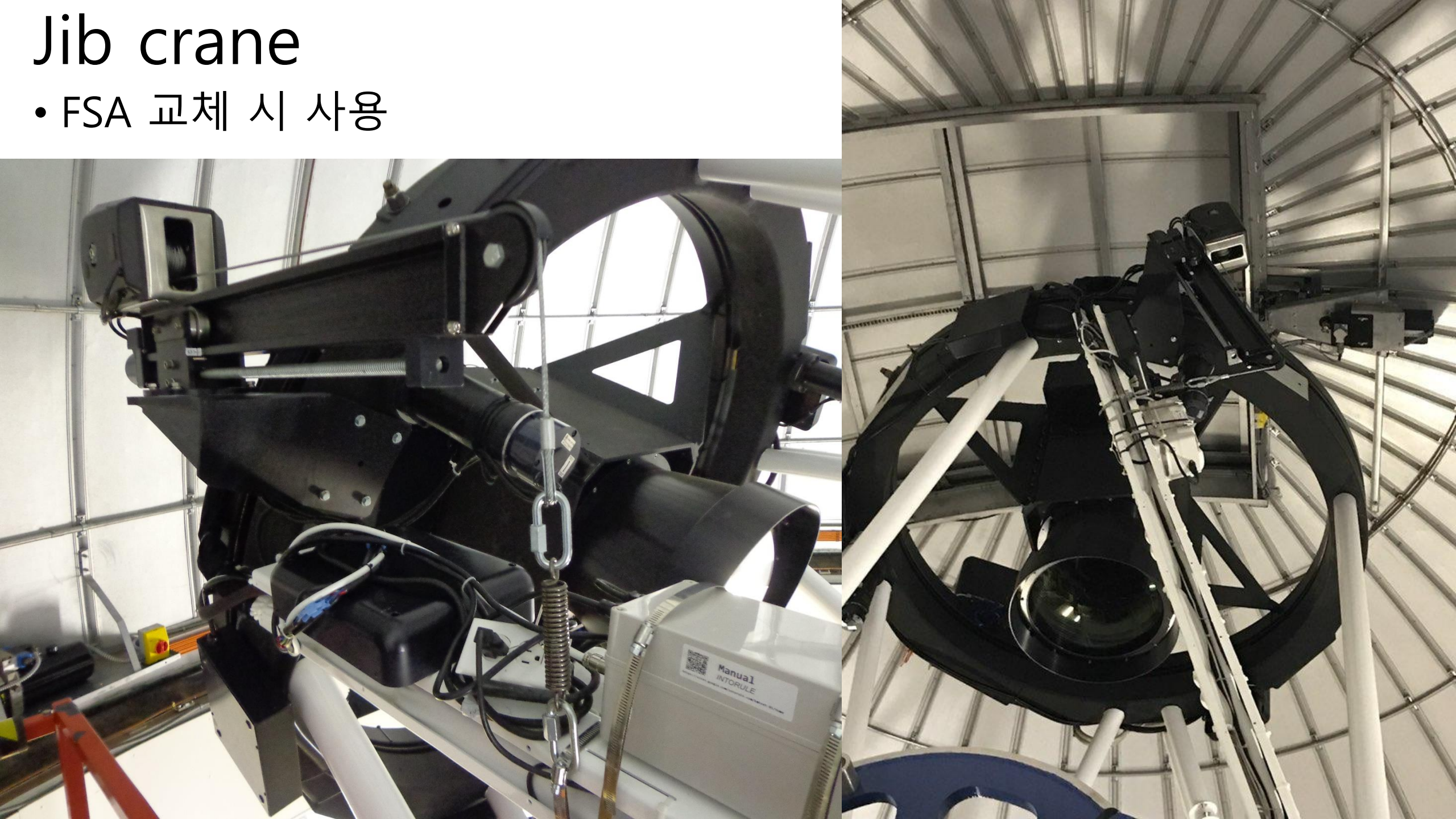

#### Focus actuator

3

W

Ν

**OTA** 

2

- 초점 조절을 위한 3개의 linear actuator
- (+)방향은 천정쪽, (-)방향은 주경쪽으로 이동

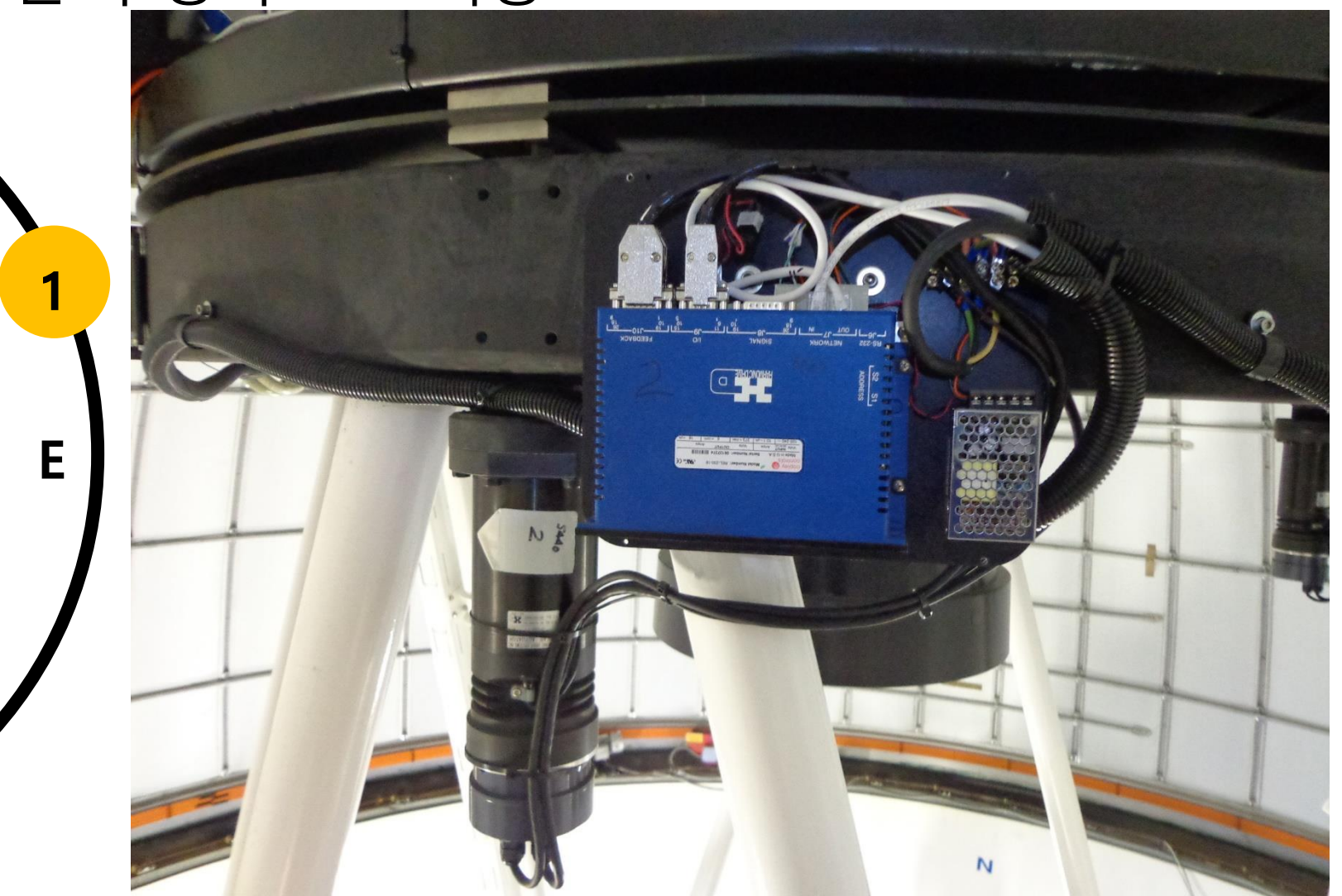

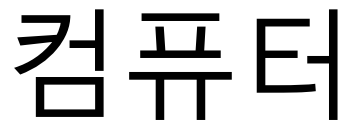

#### **GPS module**

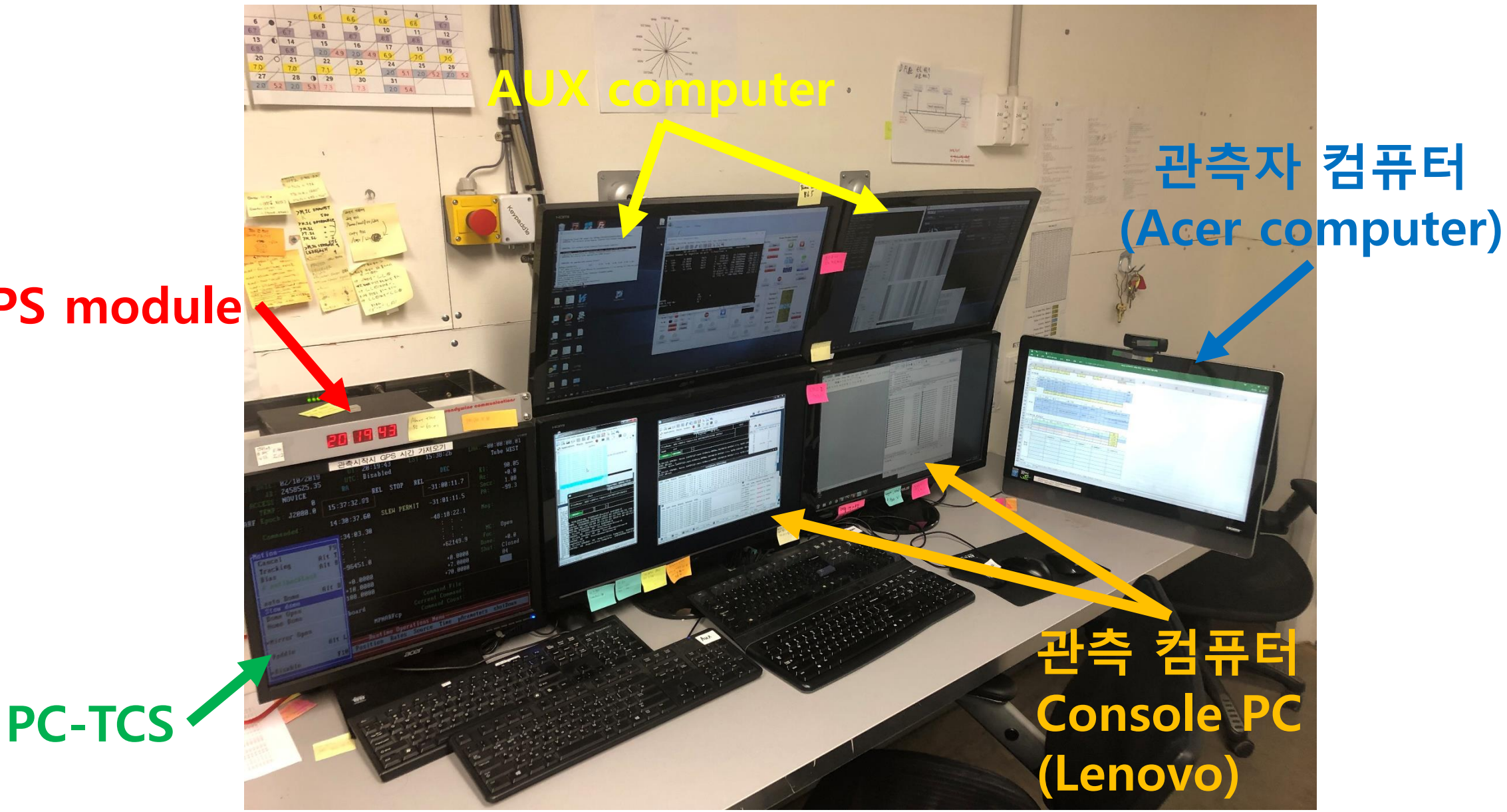

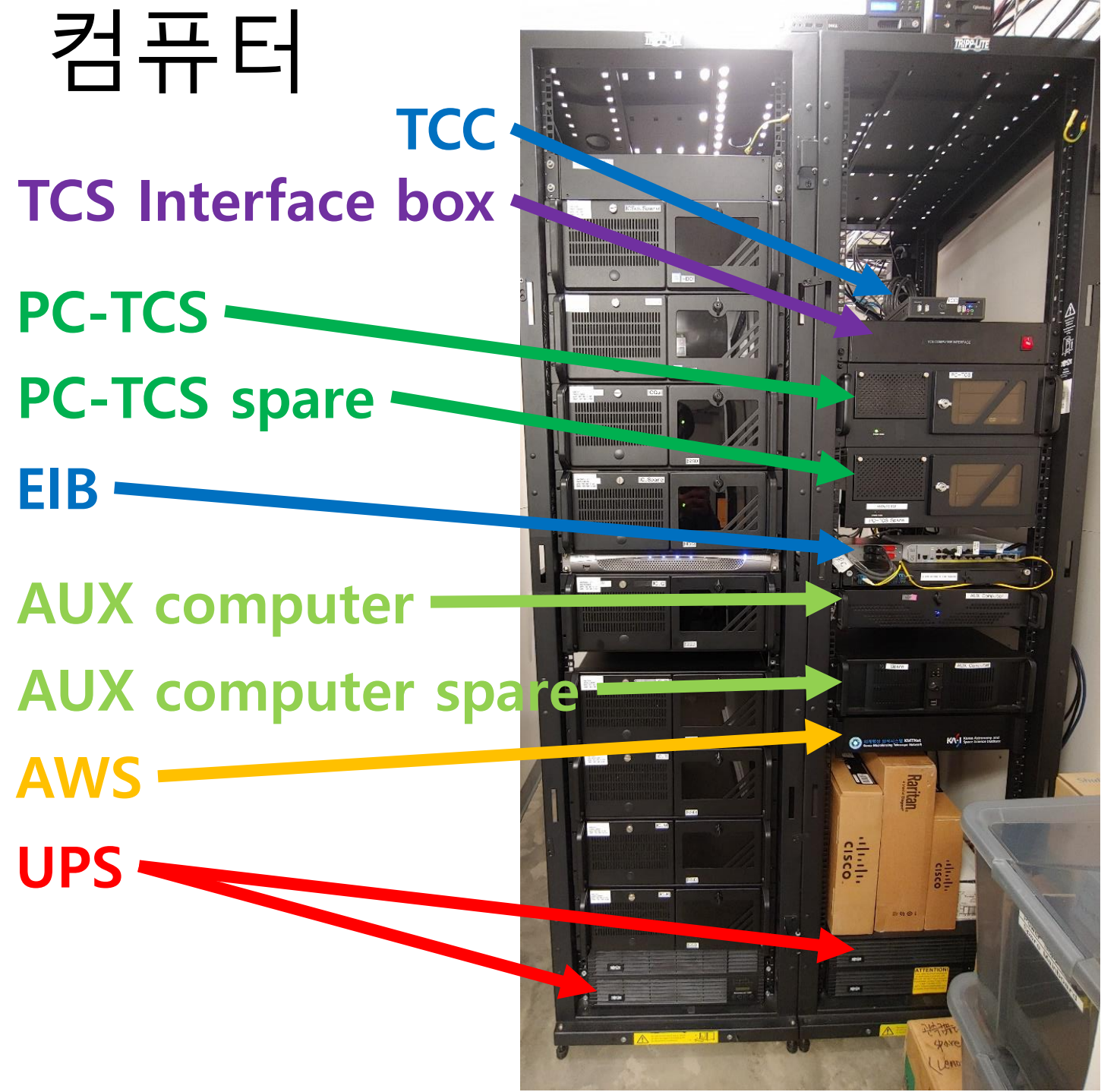

- **TCC**: Telescope Control Computer 망원경 구동
- TCS interface box: PC-TCS 상 돔 회 전 구동 및 hand paddle 관련 전자부
- PC-TCS: 망원경 구동
- **EIB**: Encoder Interface Box 망원경 위치 정보 수집
- AUX computer: Auxiliary computer – 초점, 주경커버, 돔, 필터, 망원경 온 도 제어 등
- **AWS**: Auto Weather Station 자동 기상관측장비
- **UPS**: Uninterruptible Power Supply - 무정전 전원장치

#### 망원경 구동 모터 - RA, DEC motor

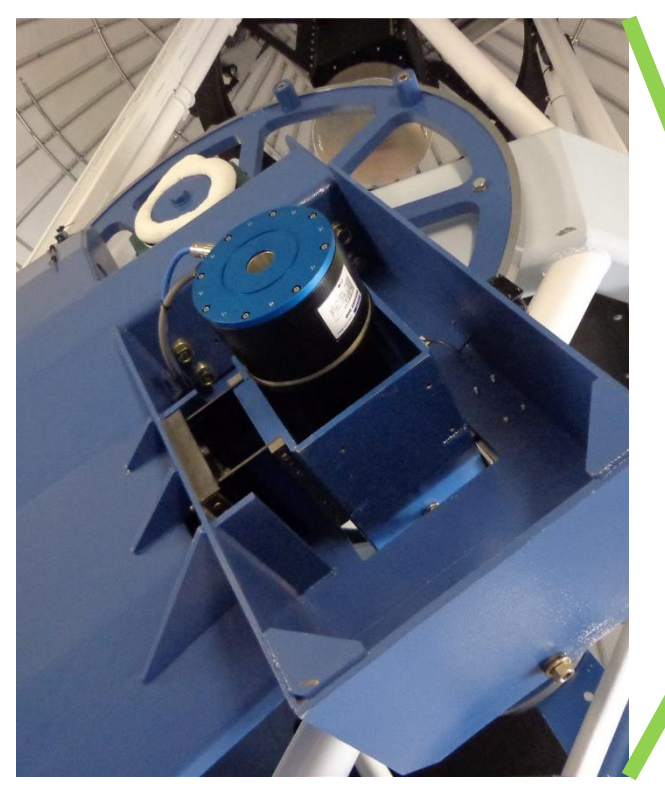

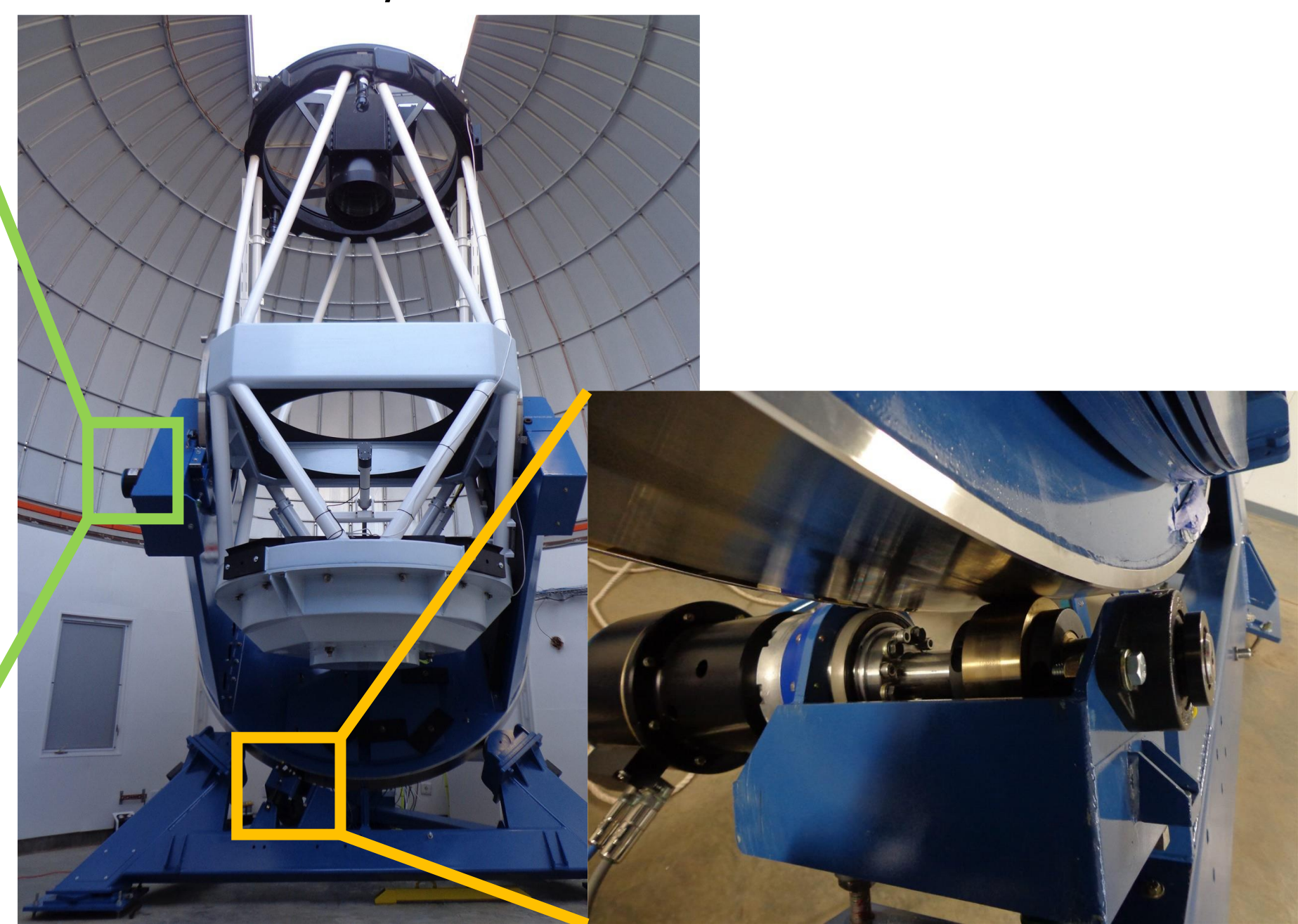

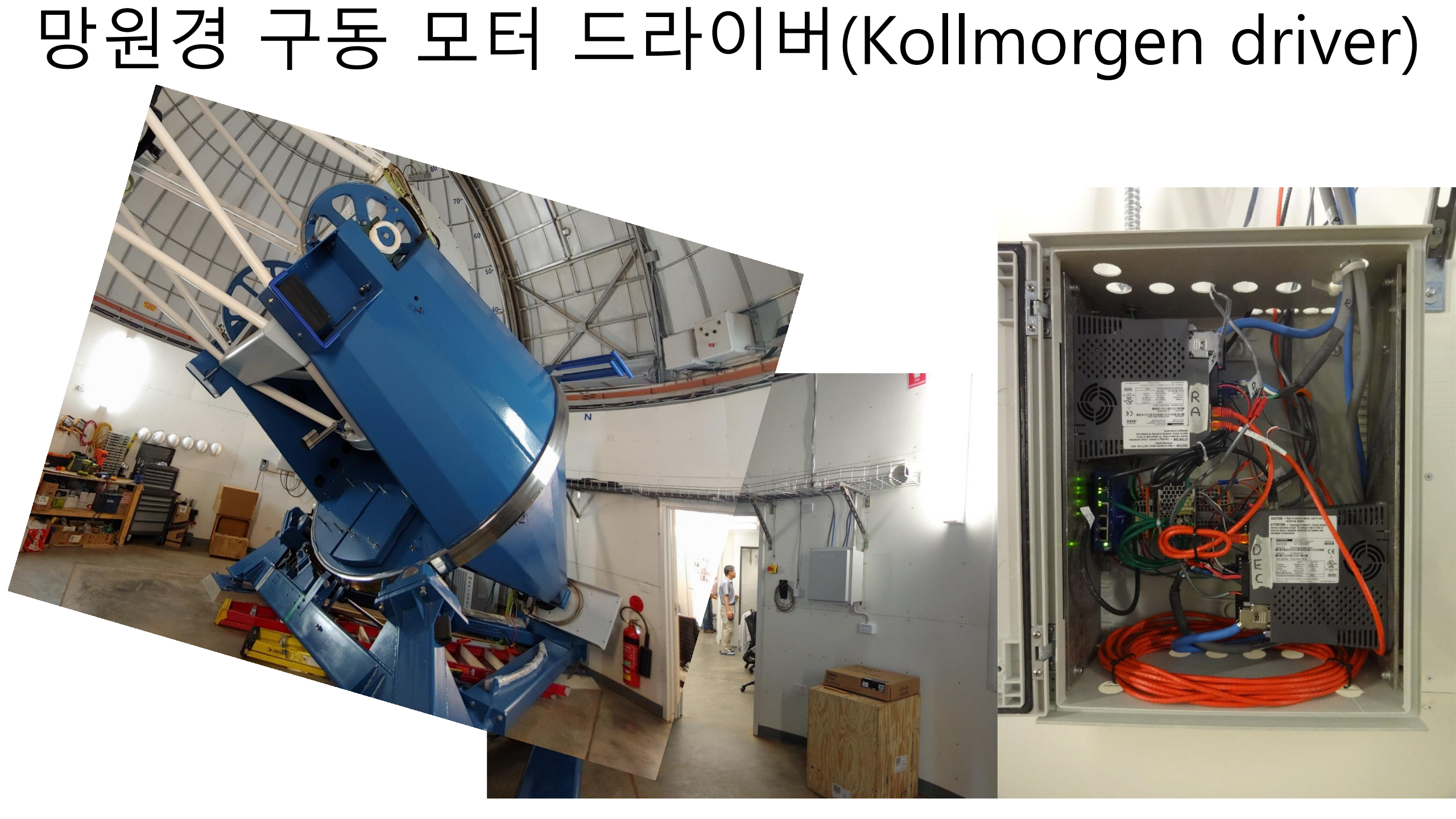

# 안전핀 – Safety bar, DEC pin

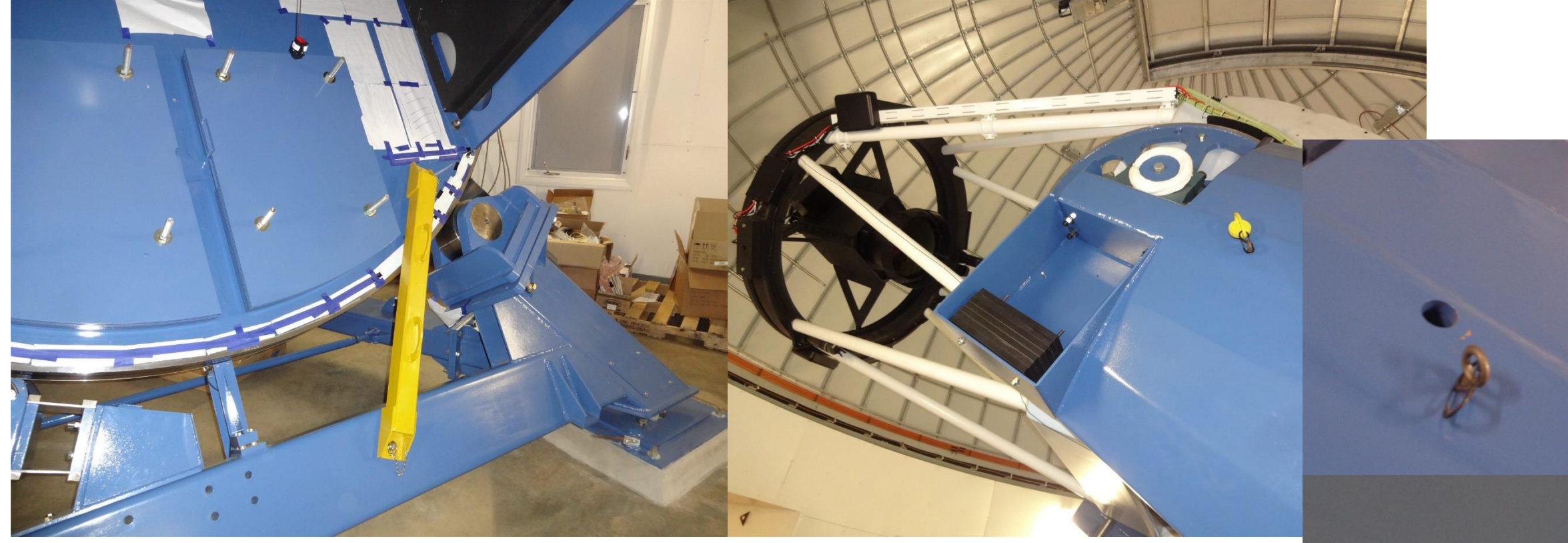

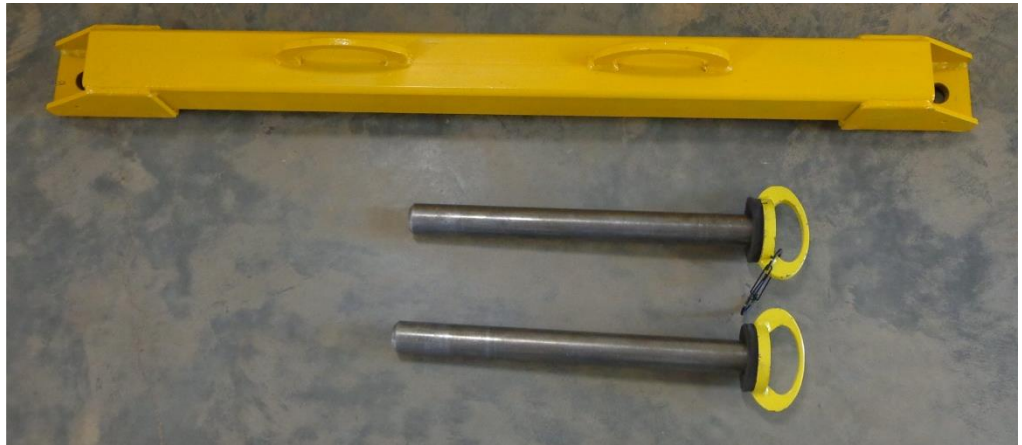

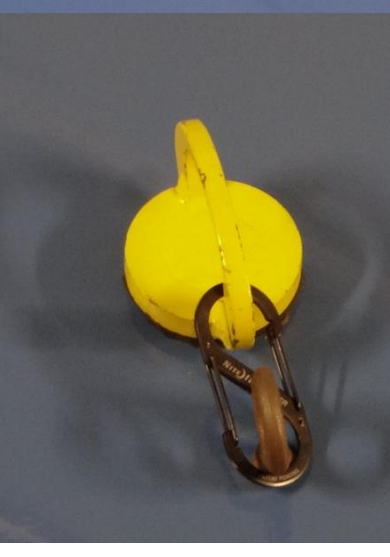

## 망원경 위치확인 – RA, DEC encoder

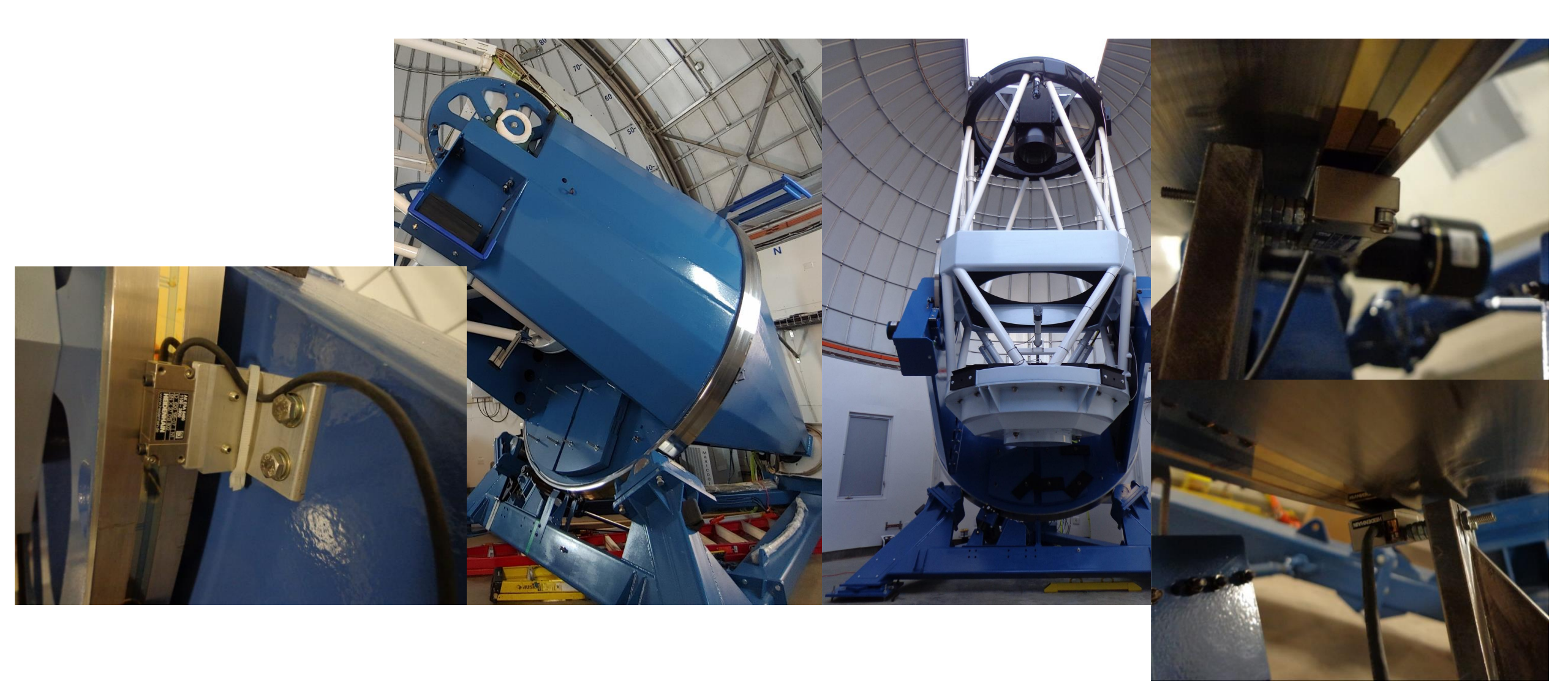

# 2. 돔 및 망원경 구동

## 관측 시 망원경 구동 1

• Motor driver 전원 on

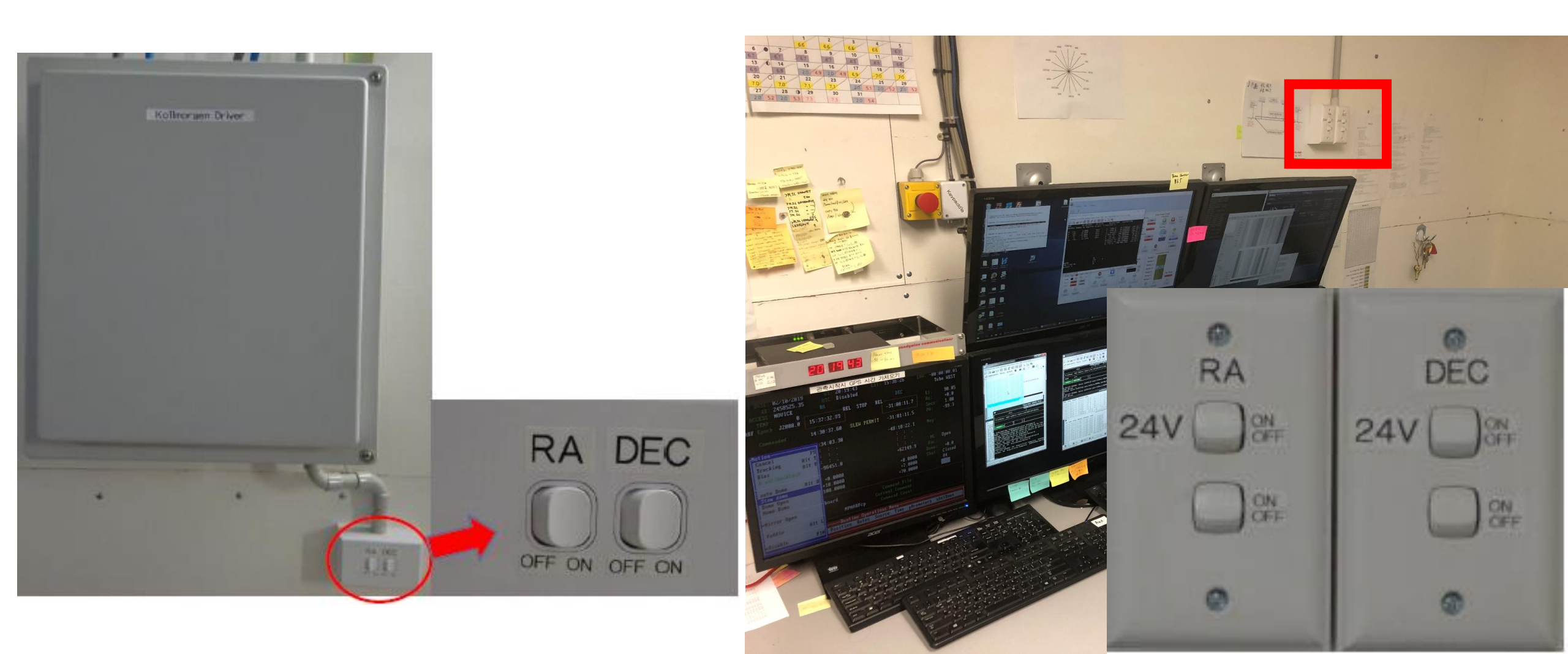

# 관측 시 망원경 구동 2

• AUX (FSA, focus actuator, mirror cover, 온습도센서) 전원 on

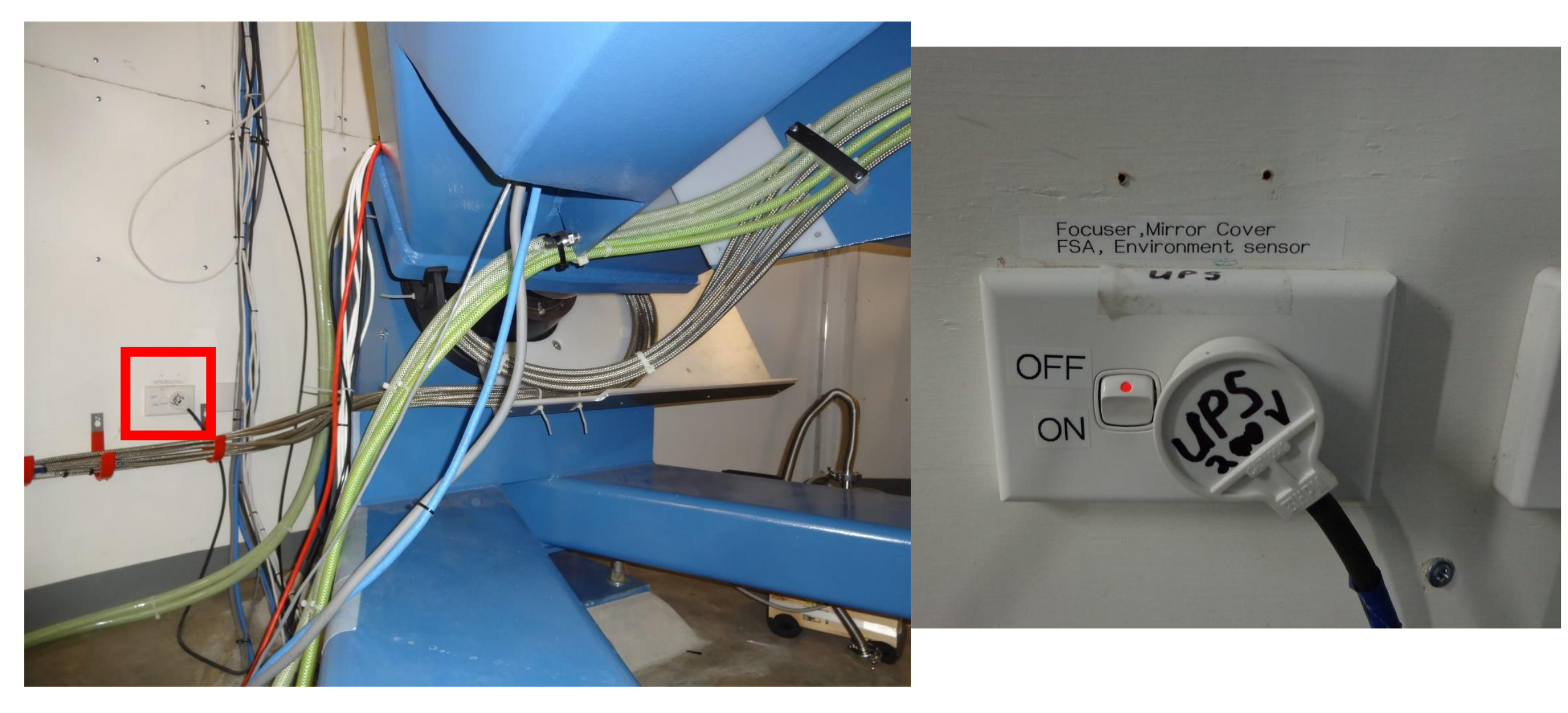

#### 관측시망원경구동3 • 컴퓨터실 EIB 전원 on - 전원스위치는 EIB 뒤쪽 편에 있음

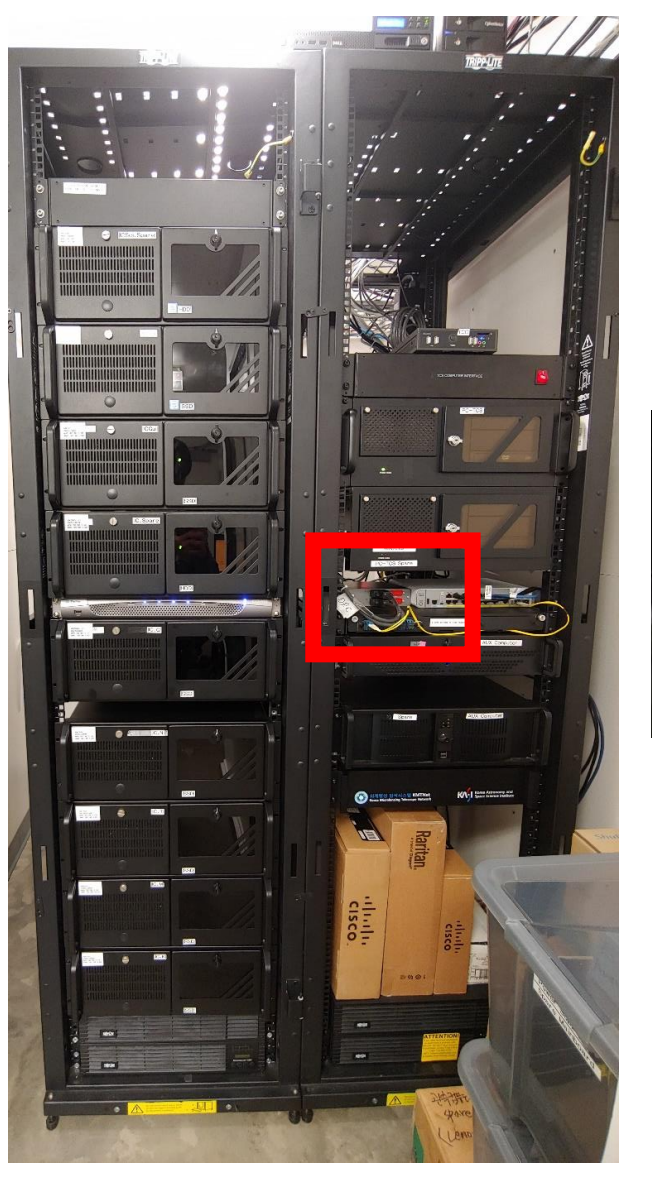

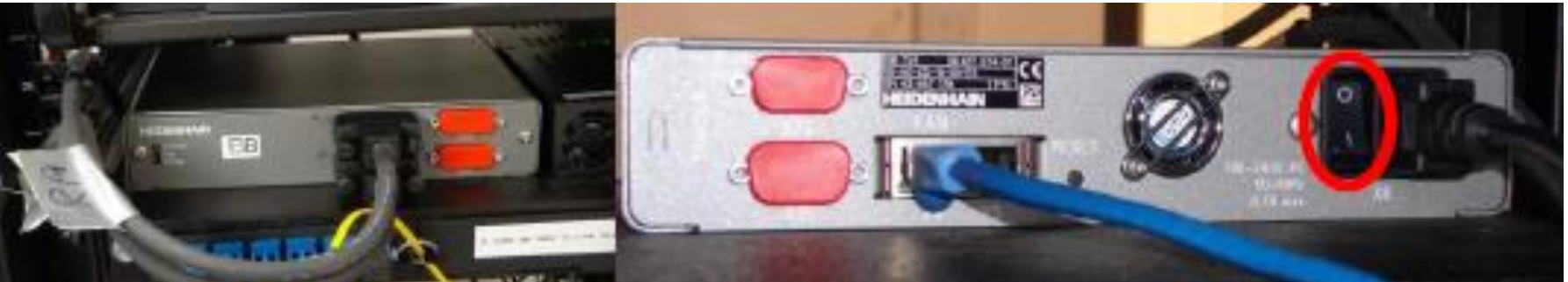

#### 관측시망원경구동4 • EIB 전원이 들어오는 것을 확인 후 TCC 전원 on

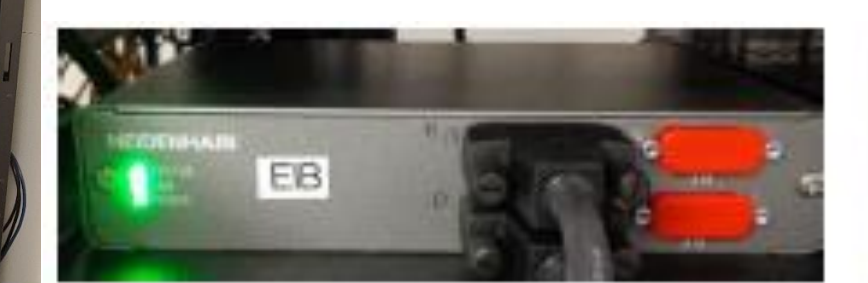

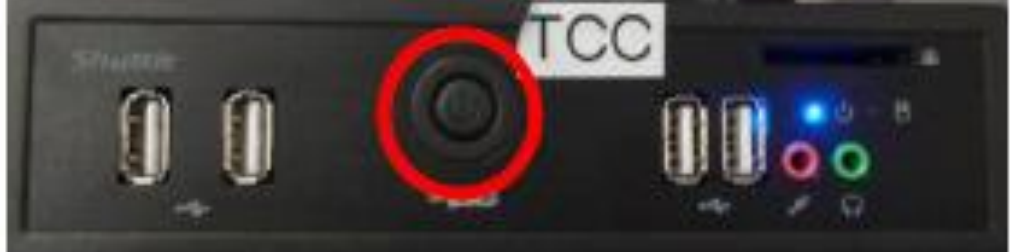

## 관측 시 망원경 구동 5

- PC-TCS 컴퓨터 바탕화면에 있는 About time 실행
- Time sync 수차례 실행 후(싱크 타임 50 ms 정도), PC-TCS 실행
- 망원경 구동 시 Kollmorgen driver → EIB → TCC의 <u>순서를 반드시 지켜</u>
   <u>야 됨</u>, 순서가 뒤바뀔 경우 망원경 구동이 안될 수 있음

RP

11:58:15.94

ABS

DEC

-32:07:06.4

ABS

RDY

| Coordinate Epoch: | 2000.0 MPN  | IARFcp Comm | and Count:                |                |                |
|-------------------|-------------|-------------|---------------------------|----------------|----------------|
| Coordinate File:  | keyboaru    | Currer      | nanu rile:<br>nt Command: |                |                |
| Poordinato Mada   | Vouboard    | Con         | mand Filet                |                |                |
| Drift:            | +100.0000   |             | +70.0000                  |                |                |
| Guide:            | +10.0000    |             | +7.0000                   |                | 04             |
| Bias:             | +8,0000     |             | +0.0000                   | Huto:<br>Shut: | +0.0<br>Closed |
| j Difference:     | +3.8        |             | -5.4                      | Foc            |                |
| Wobble Vector:    | : : .       |             |                           | MC:            | Open           |
| Offset Vector:    |             |             |                           |                |                |
| Reference:        |             |             |                           |                |                |
|                   | 16:29:59.99 |             | -30:56:59.9               | Mag:           |                |
|                   | 16:29:59.99 | SLEW PERMIT | -30:56:59.9               |                | -97.8          |
| F Epoch: JZ000.0  | 16:30:00.76 | TRACK+rf    | -30:57:07.4               |                | +78.7          |
| TEMP: 0           |             | ABS RDY AB  | S                         |                | 58.5           |
| ACCESS : NOVICE   |             |             |                           |                |                |
| JD: 2456881.39    | UIC: Di     | sabled      |                           |                | Tube WEST      |

## 관측 시 망원경 구동 6

- 망원경을 stow 위치로 이동 (ALT S 또는 아래 빨간 메뉴 move 항목에서 stow)
- Home dome을 눌러 돔을 홈 위치로 회전 (돔 슬릿 정남 향)
- 관측 전, auto Dome을 눌러줘 돔 슬릿 방향과 망원경 동기화

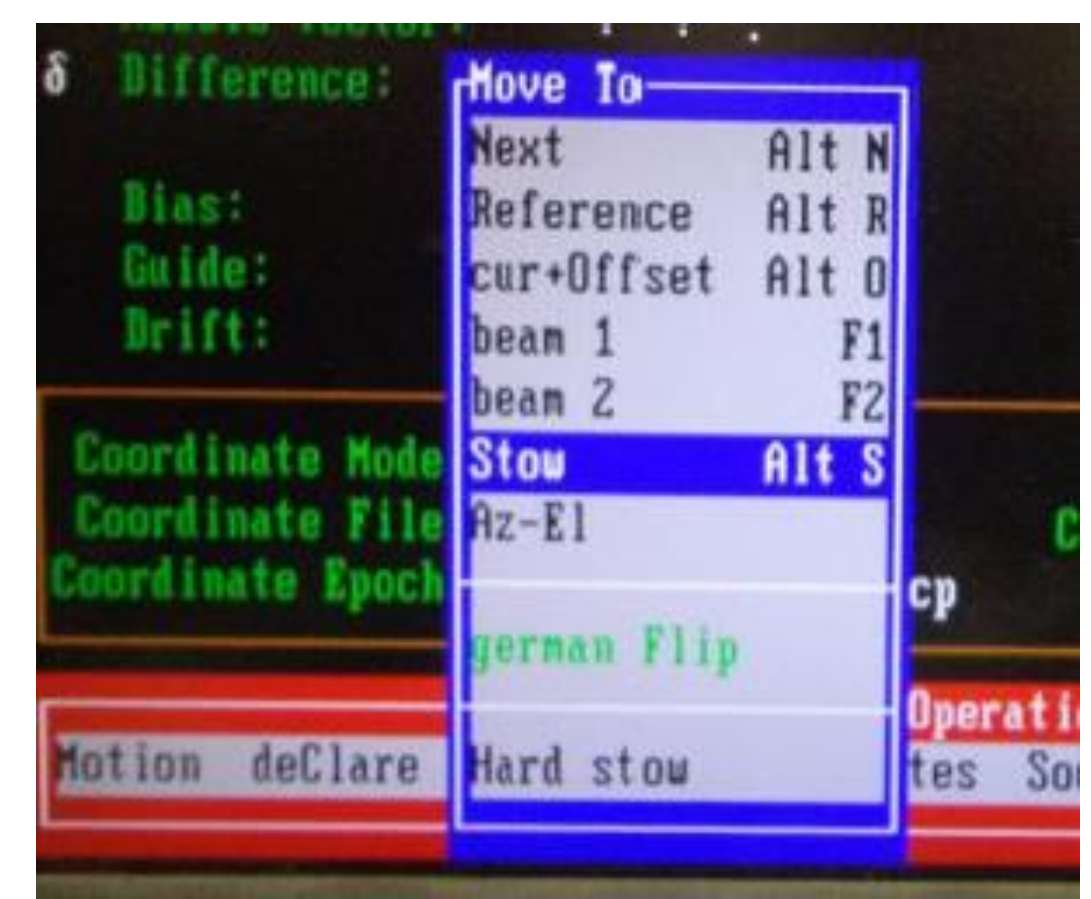

| ő antibackLa                        | sh    | -0.1                            | -0                                                  |
|-------------------------------------|-------|---------------------------------|-----------------------------------------------------|
| auto Dome<br>Stow dome<br>Dome Open | Alt D | +0.0000<br>+10.0000<br>100.0000 | +0.00<br>+7.00<br>+70.00                            |
| »Mirror Open                        |       | e<br>BLG.CAT<br>0.0 MPNARFcp    | Conmand File:<br>Current Conmand:<br>Command Count: |
| Paddle                              | Alt L | Runtine Oper                    | ations Menu                                         |

## 부대장비 설정

- AUX 컴퓨터 바탕화면의 Telcom.bat 실행
- AUX 컴퓨터에서 KMTNet control software 실행 후 칠러를 제외한 모든 장비 connect
  - & KIVITNetControls - N X View Settings Centrols (0) Connect Disconnect System Cantrol 11 Focuser Control **Dome Shutter Control** Upper Shutter Operations Actuator 1: Out Limit 8 both Coordinated GOT Limits: O Upper Actuator 1 In Limit C Lover 0.0 Open Actuator 2 Actuator 2: Safety Actuator 3. Citto Elevation Out Limit Limit Step Size (em) Shutter **IOTO** In Limit 0.01 + 15.8 Lower Shutter 0.0 Actuator 3: Calibrate ٠ Out Limit TCS Limits: Goto Central Mode 900 In Limit Manual Op.Status 0 (0) Standby Cornect Decornect Decorract Filter/Shutter Control Mirror Cover Control Chiller Control Environmental Control Position: Process Temperature Sensor D4 k  $\mathbf{\uparrow}$ Sensor 2: Open Setpoint in the Sensor 3: ୰ Sensor 4: Does Fu11 Sensor 5: HALF Closed (0) 222 Fan Relay: Sensor 6: 0.0 Connect Decornect 0 (0) Off Sensor 7: Connect Disconnect (0) (0) (0) Fan Deconnec Connect

#### 동 셔터 구동 • 돔 내부 컨트롤 박스를 이용한 수동 개폐

• AUX 컴퓨터의 KMTNet Control Software를 통한 자동 개폐

## 돔 수동 개폐

.

-

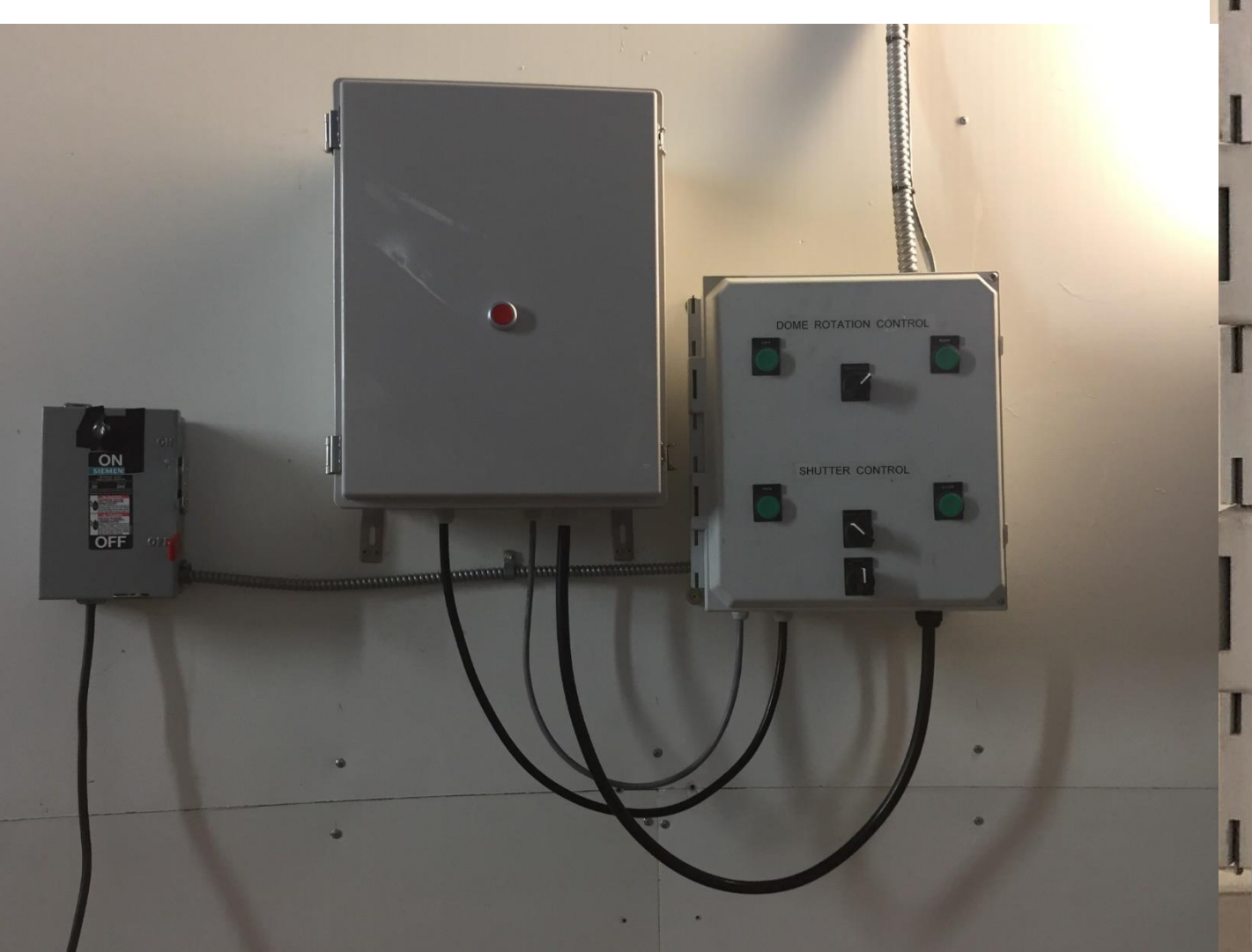

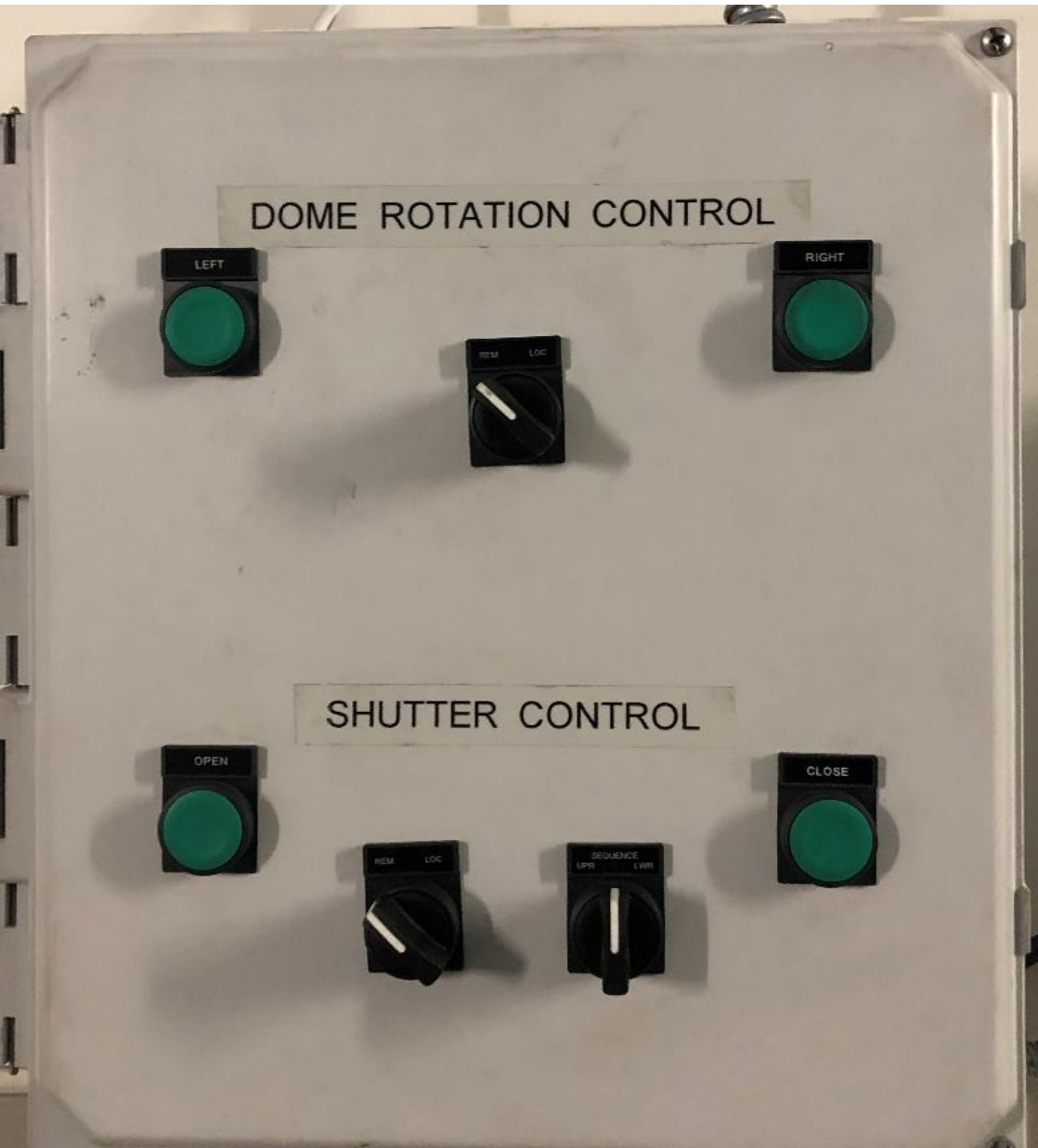

#### 돔 자동 개폐

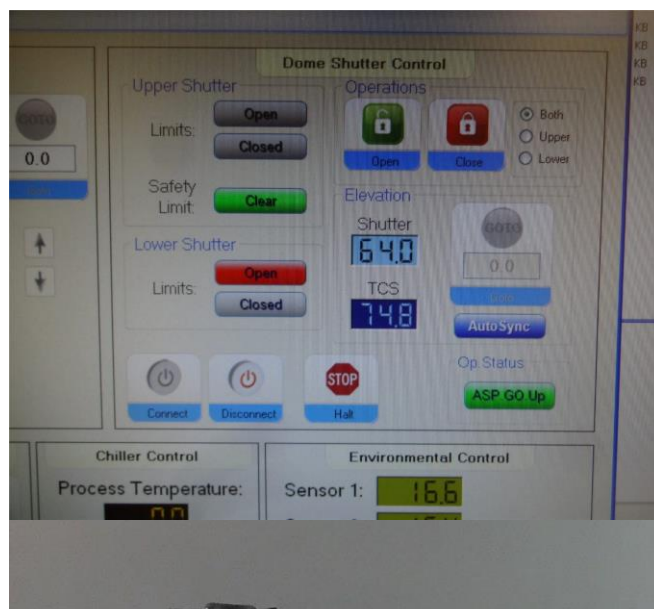

ON

SIEMEN

OFF

3

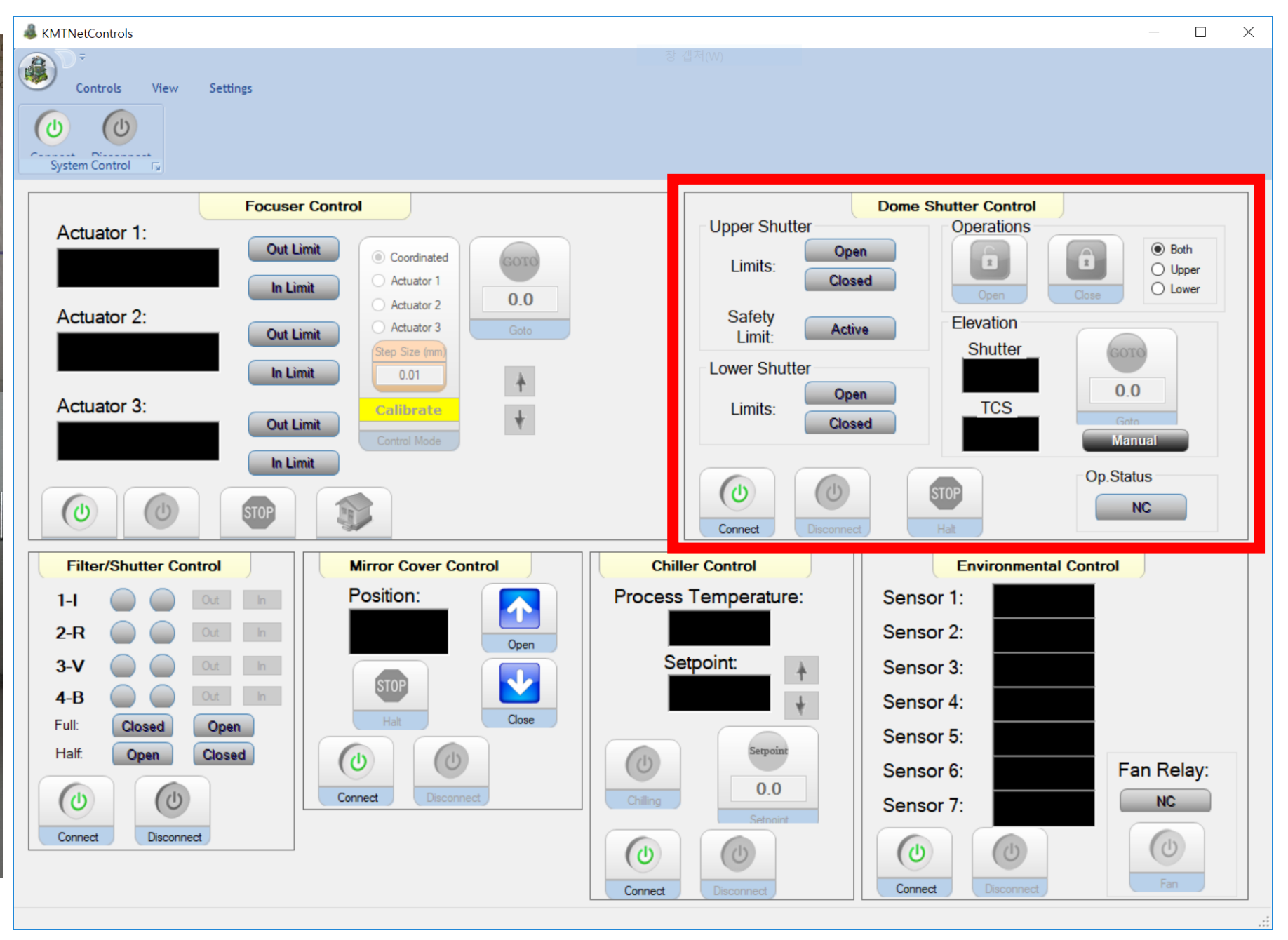

#### **돔 회전** • 수동 회전 방법 – 돔 내부 돔 컨트롤 박스로 구동

• 자동 회전 방법 – PC-TCS에서 home dome 뒤, Auto dome 활성화

| Ч | Motion         |       |                                                                                                    | • •                       |
|---|----------------|-------|----------------------------------------------------------------------------------------------------|---------------------------|
|   | Cancel         | F9    | : : .                                                                                                    | : :                       |
|   | Tracking       | Alt T | : : .                                                                                                    | : :                       |
|   | Bias           | Alt B | : : .                                                                                                    | : :                       |
|   | δ antibackLash |       | -0.1                                                                                                    | -0                        |
|   | auto Dome      | Alt D | +9,0000                                                                                                    | +0.00                     |
| l | Stow dome      |       | +10.0000                                                                                                    | +7.00                     |
| l | Dome Open      |       | 100.0000                                                                                                    | +70.00                    |
|   | Hone Dome      |       |                                                                                                    |                           |
|   | »Mirror Open   |       | e Command<br>BLG.CAT Current Co<br>9.9 MPNARFcp Command                                                         | File:<br>mmand:<br>Count: |
|   | »Paddle        | Alt L |                                                                                                    |                           |
|   |                |       |                                                                                                    |                           |
|   | Disable        | F10   | Position Rates Source Tim                                                                                       | ne pAr                    |
|   |                |       | Sector sector sector sector sector sector sector sector sector sector sector sector sector sector sector sector |                           |

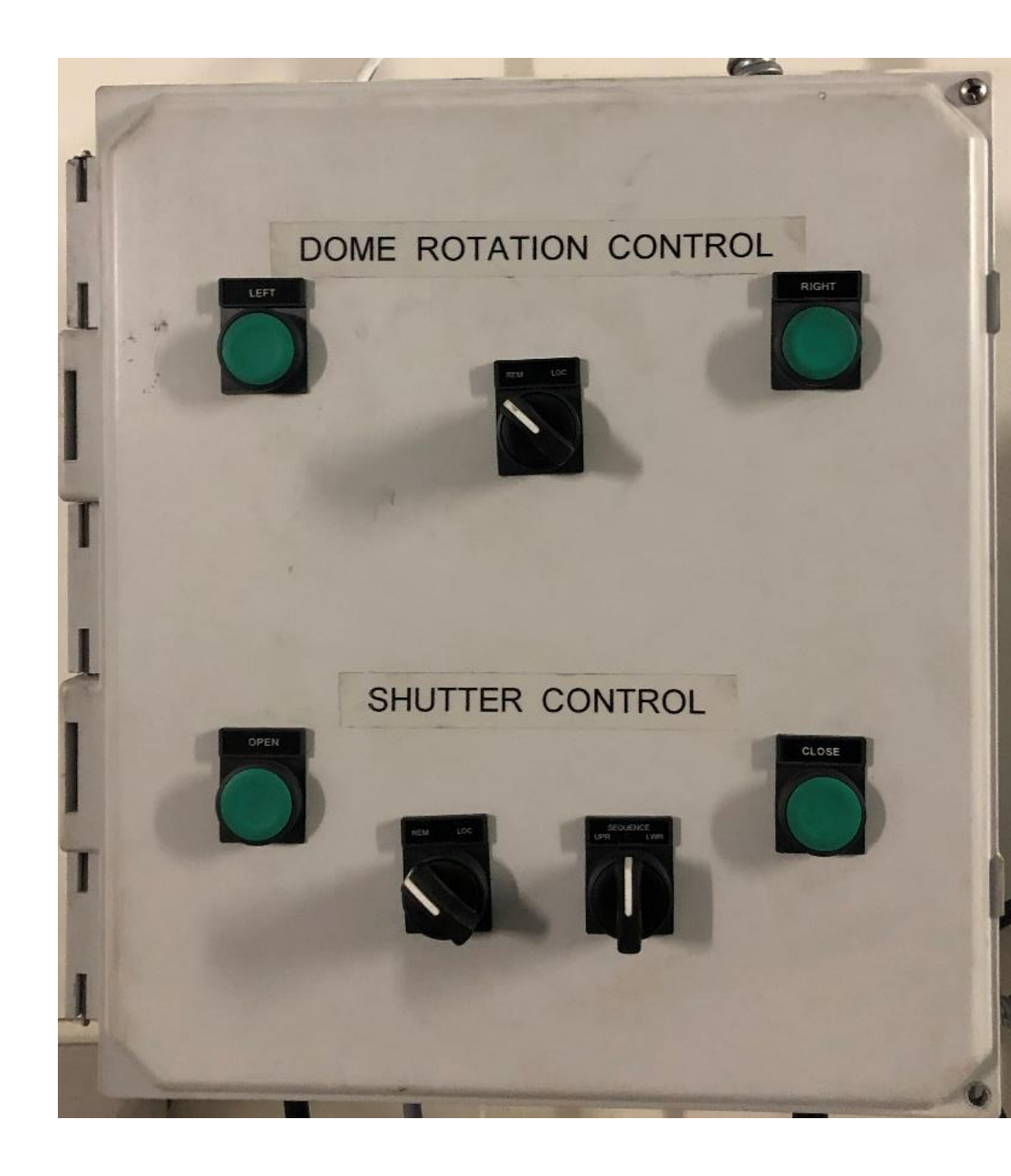

## 응급 멈춤 스위치

• 비상상황 등 망원경 구동 중 망원경을 갑자기 멈춰야 될 경우 누름 • 관측실 내부 모니터 위쪽과 돔 내부 Kollmorgen driver 옆에 위치

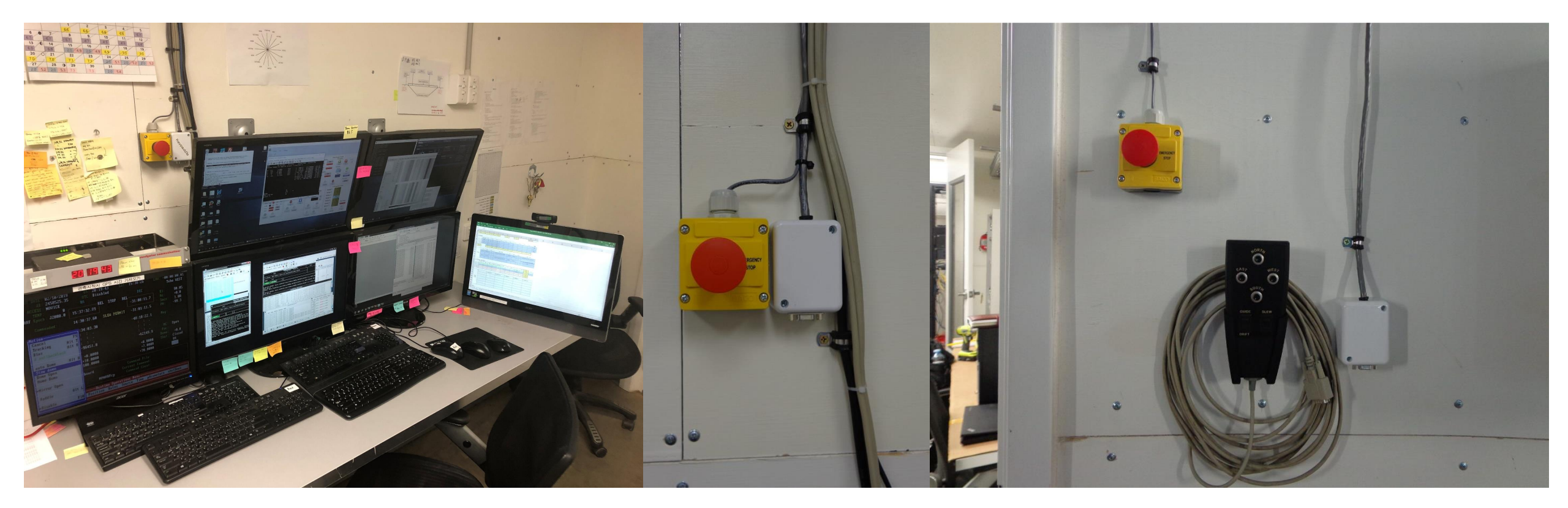

## 망원경 리미트

- 망원경이 이동할 수 있는 범위를 결정
- TCC 내부 limit (low mirror limit)
- 망원경 limit switch
- 망원경 mechanical limit
- PC-TCS 내부 limit
  - Altitude
  - sec Z
  - Declination
  - Hour Angle

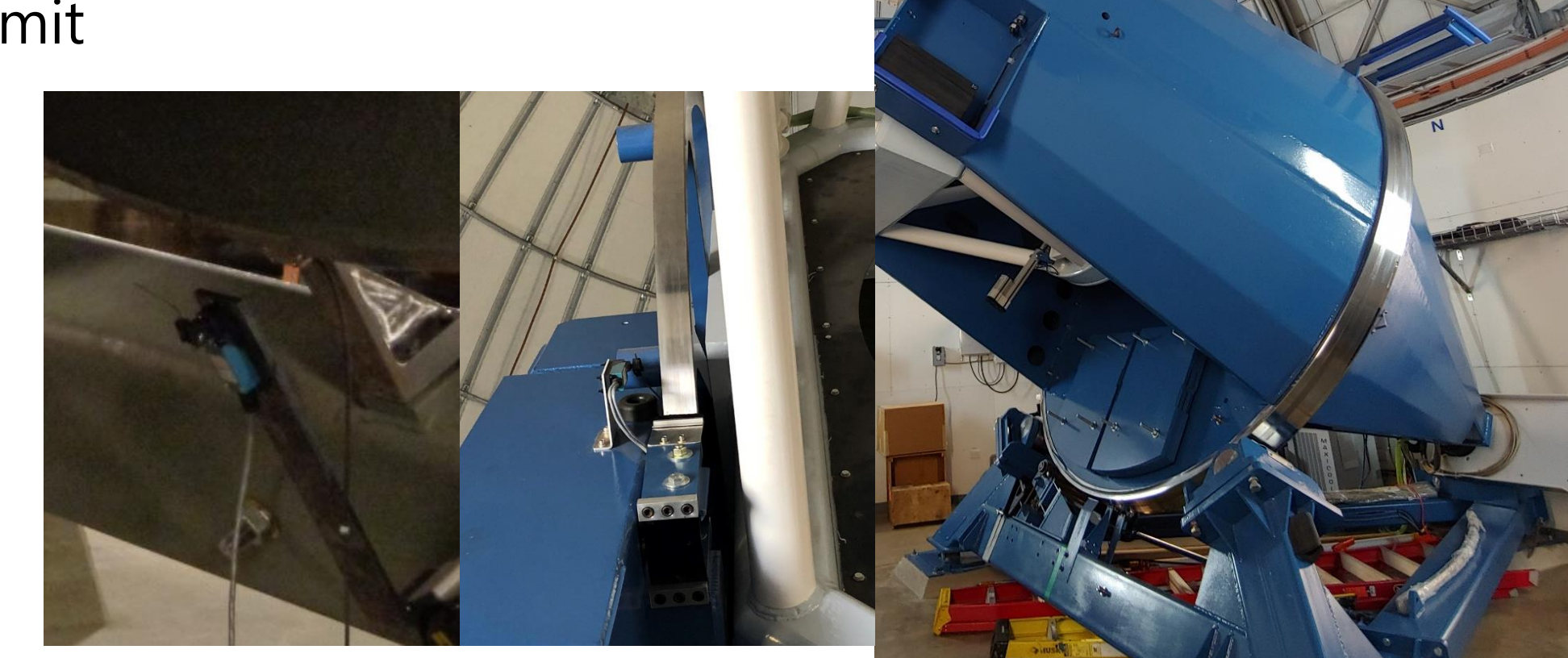

#### 서비스 포지션 이동 • 카메라 관련 정비, FSA 교체 등 요청이 있을 때 망원경 을 서비스 포지션으로 이동한다.

- OTA를 남쪽 최대로 내린 후, 안전핀 설치
- 모터 전원만(EIB, TCC는 전원 off) 켠 후, AUX 컴퓨터 바탕화면에 있는 Kollmorgen workbench접속해서 이 동

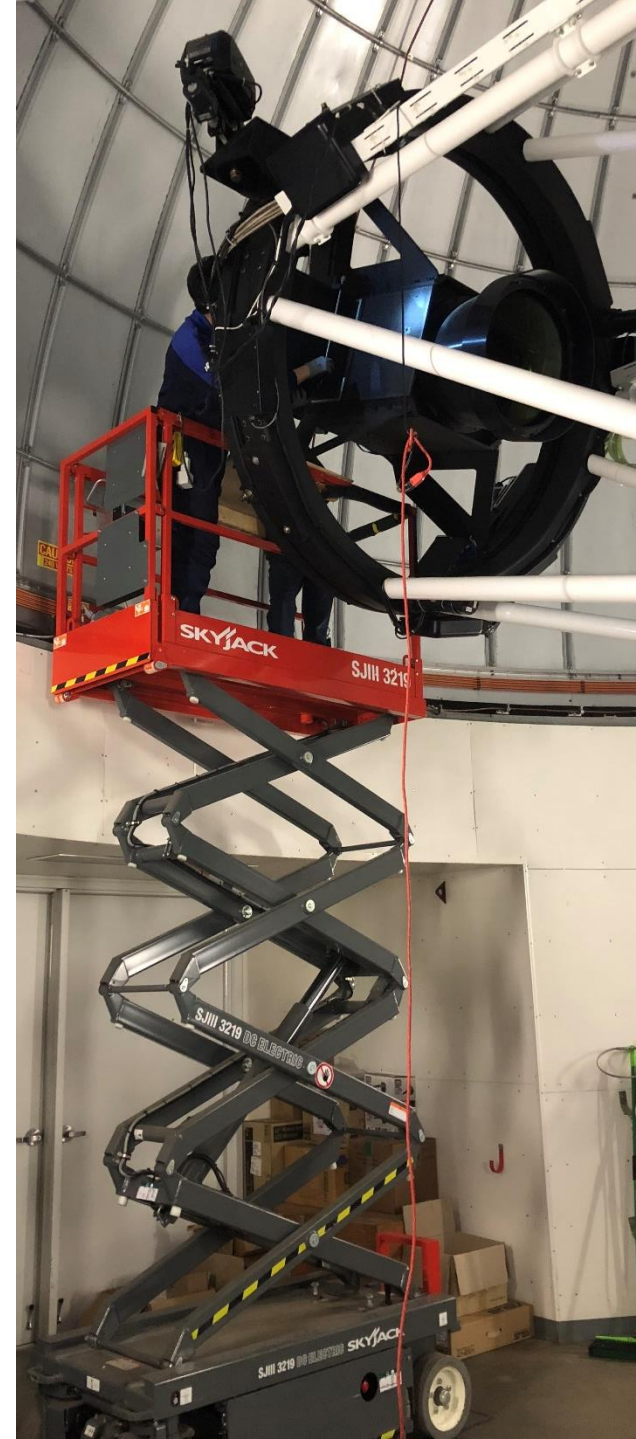

#### 서비스 포지션 이동

- 1. Kollmorgen driver 전원 on, EIB와 TCC 전원은 off
- 2. AUX 컴퓨터 바탕화면에 있는 Kollmorgen workbench 아이콘 더블클 릭
- 3. Kollmorgen workbench 왼쪽 메뉴에서 start page 클릭

| % Kollmorgen WorkBench    |                                                                       |                                                                                   |                        |         |                  |                  |
|---------------------------|-----------------------------------------------------------------------|-----------------------------------------------------------------------------------|------------------------|---------|------------------|------------------|
| File Edit View Tools Help |                                                                       |                                                                                   |                        |         |                  |                  |
| Device Topology           | KOLLN                                                                 | /IORGEI                                                                           | V                      | 0       |                  |                  |
|                           | Because Mo<br>Welcome to Kollm<br>Do you want to w<br>WorkBench has f | ntion Matters"<br>lorgen WorkBench<br>ork online or offline<br>ound the following | ? Online -<br>devices. | Ethemet | ▼ ② Tell me more |                  |
|                           | Name                                                                  | Status                                                                            | IP Addr                | MAC Ad  | Model Number     | Firmware Version |

#### 서비스 포지션 이동

# 4. AKD Ethernet device를 선택하고 refresh 버튼을 눌러 DEC 모터 드라

| WorkBench has fo                                | ound the following                    | g devices.                                                          |                                                |                                                                                    | 6                                | 3 Is your device is                                                      | not shown                             |
|-------------------------------------------------|---------------------------------------|---------------------------------------------------------------------|------------------------------------------------|------------------------------------------------------------------------------------|----------------------------------|--------------------------------------------------------------------------|---------------------------------------|
| Name                                            | Status                                | IP Address                                                          | MAC Address                                    | Model Number                                                                       | Fimwa                            | re Version                                                               |                                       |
| DEC SAAO                                        | Free                                  | 169.254.250.23                                                      | 00231B013F17                                   | AKD-P00606-NBEC-000                                                                | 0 M_01-1                         | 10-00-003                                                                |                                       |
| RA SAAO                                         | Free                                  | 169.254.250.211                                                     | 00231B0136D3                                   | AKD-P00606-NBEC-000                                                                | 0 M_01-1                         | 10-00-003                                                                |                                       |
| 1                                               |                                       |                                                                     |                                                |                                                                                    |                                  |                                                                          |                                       |
| Specify Addre                                   | ss: 169.254.2                         | 50.23                                                               |                                                |                                                                                    | [                                | Blink                                                                    | Connect                               |
| Specify Addre                                   | ss: 169.254.2<br>Automatic dia<br>ons | 50.23<br>scovery failed for one                                     | or several network                             | connections.                                                                       | [                                | Blink<br>Configure Discove                                               | Connect<br>ry Protoco                 |
| Specify Addre                                   | Automatic dia                         | 50.23<br>scovery failed for one<br>Status                           | or several network                             | connections.<br>Name IP Address                                                    | (<br>Mask                        | Blink<br>Configure Discove<br>Discoven                                   | Connect<br>ny Protoco<br>r Proto      |
| Specify Addre Refresh Network Connecti Name AKD | Automatic dis                         | 50.23<br>scovery failed for one<br>Status<br>Connected              | or several network Device N ASIX AX            | connections.           Name         IP Address           88         169.254.250.50 | (<br>Mask<br>255.255.25          | Blink<br>Configure Discove<br>Discoven<br>55.0 Broadcas                  | Connect<br>ry Protoco<br>r Proto<br>t |
| Specify Addre                                   | Automatic dis                         | 50.23<br>scovery failed for one<br>Status<br>Connected<br>Connected | or several network Device N ASIX AX Intel(R) C | IP Address           88         169.254.250.50           3ig         10.10.1.50    | Mask<br>255.255.25<br>255.255.25 | Blink<br>Configure Discove<br>Discoven<br>55.0 Broadcas<br>55.0 Broadcas | Connect<br>ny Protoco<br>r Proto<br>t |

#### 5. DEC 드라이브에 접속 후, 상단 1. Field bus를 0. Service mode로 변경

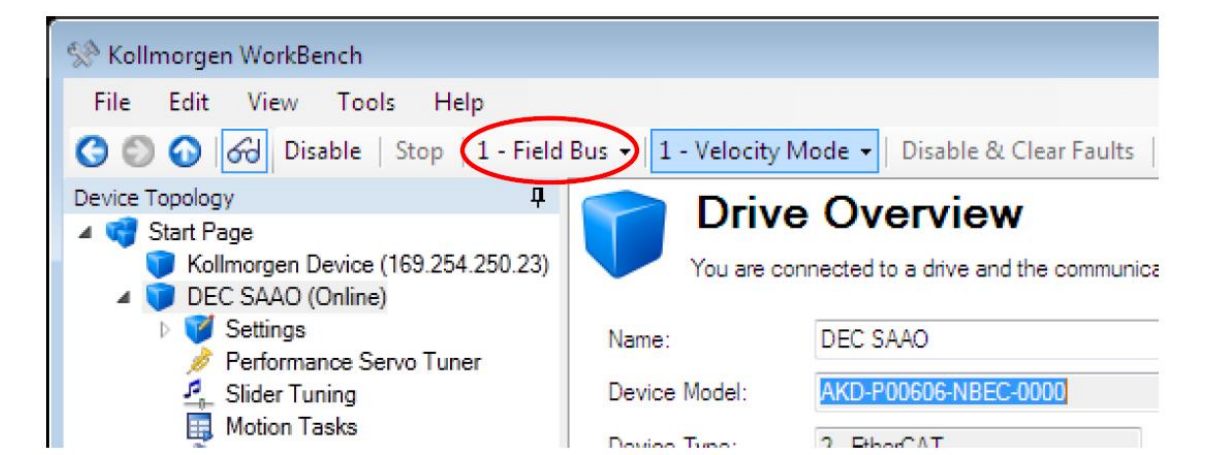

#### 서비스 포지션 이동 6. 왼쪽 메뉴에서 scope 클릭하면 오른쪽에 그래프가 뜨는데, 그 아래 Service Motion 클릭

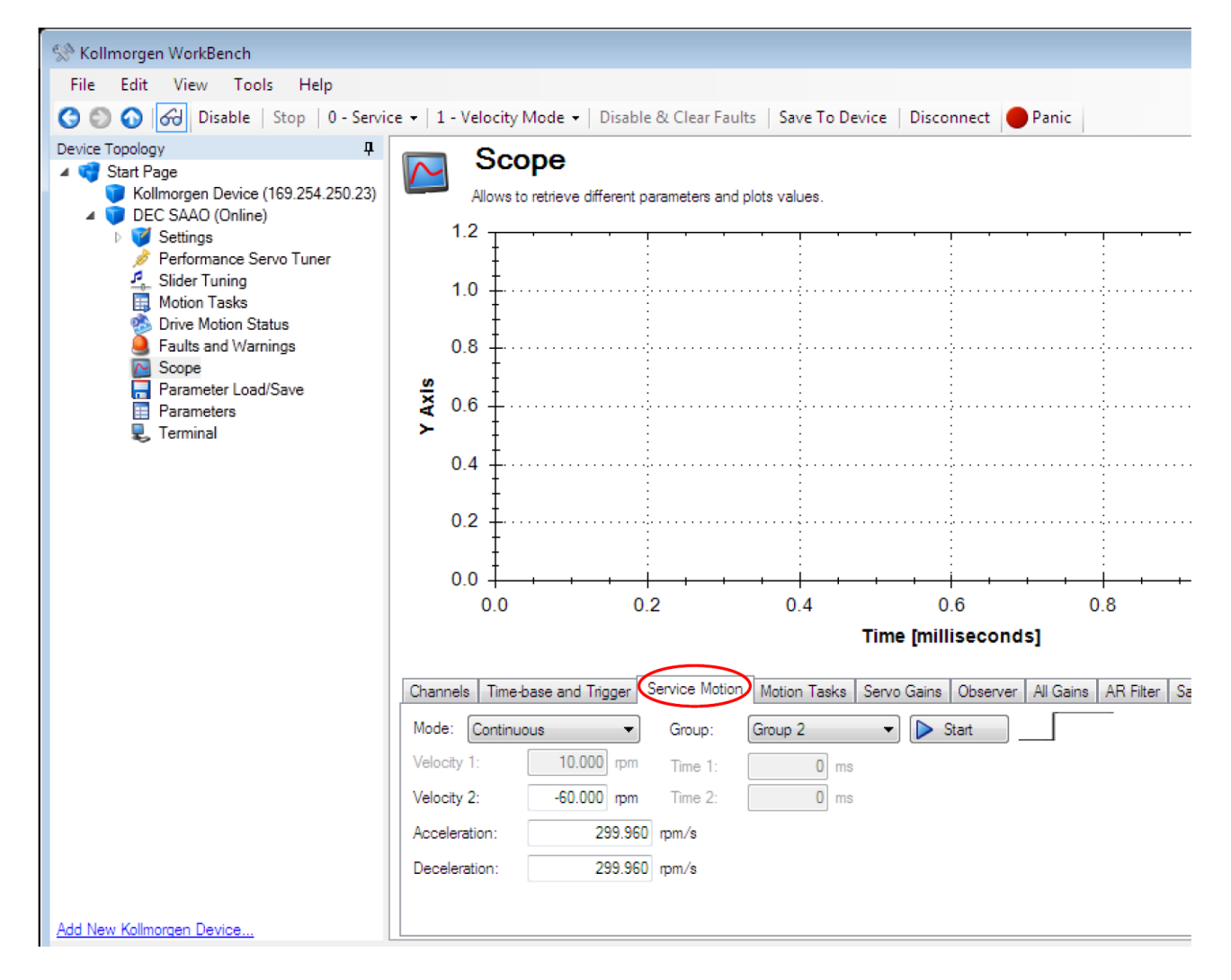

#### 서비스 포지션 이동 7. 속도 및 가속도 입력

7-1. Stow 위치에서 이동 시 처음에는 빠른 속도 (약 60 RPM)으로 이동, 이때, 가 속도는 속도의 절반으로(속도가 60일 경우, 가감속은 30) 설정

7-2. 망원경 고도가 약 40도 까지 내려갔으면 Stop버튼을 눌러 정지한 후, 속도 와 가속도를 10 RPM으로 변경 후 이동

7-3. 망원경이 limit 근처까지 가면, 속도와 가속도를 5 RPM으로 변경 후 이동해 OTA가 멈출 때 까지 기다림 (limit switch)

7-4. 속도창에 속도(RPM)를 입력해 망원경을 남쪽으로 이동 – RPM의 부호를 (+) 로 입력하면 망원경이 남쪽으로 이동, (-)로 입력하면 망원경이 북쪽으로 이동

| Channels Time-base and Trigger | Service Motion | Motion Tasks | Servo Gains | Observer | All Gains | AR |
|--------------------------------|----------------|--------------|-------------|----------|-----------|----|
| Mode: Continuous 👻             | Group:         | Group 2      | -           | itop     |           |    |
| Velocity 1: 10.000 rpm         | Time 1:        | 0 ms         |             |          |           |    |
| Velocity 2: 120.000 mm         | Time 2:        | 0 ms         |             |          |           |    |
| Acceleration: 120.029          | rpm/s          |              |             |          |           |    |
| Deceleration: 120.029          | rpm/s          |              |             |          |           |    |

## 온도 습도 센서 위치

- #1: Top ring
- #2: Corrector box
- #3: OTA 중심 박스
- #4: 습도센서 Top ring
- #5: 주경
- #6: Mirror cell

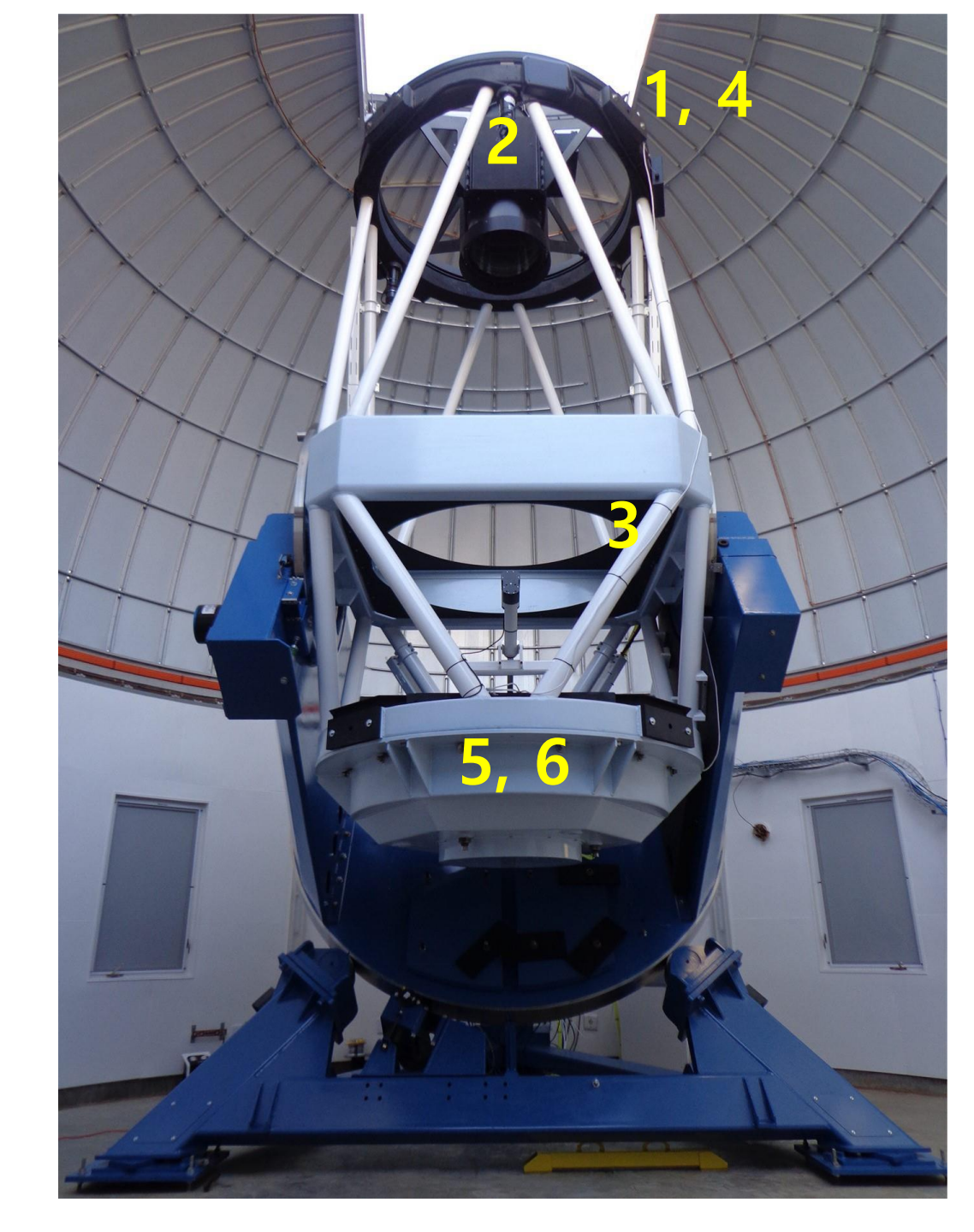

# 3. 전원 및 통신 연결도

#### 망원경 전원 연결

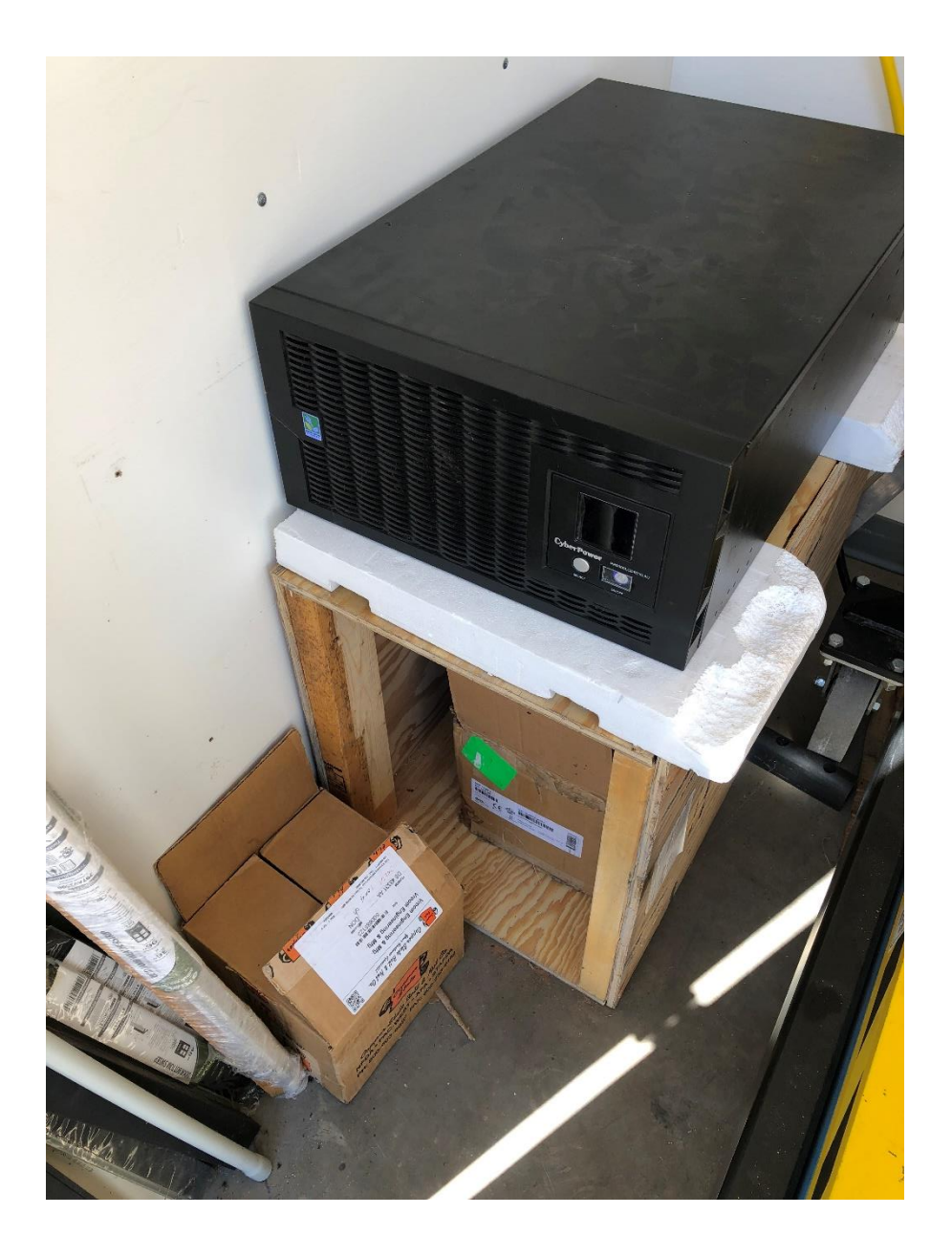

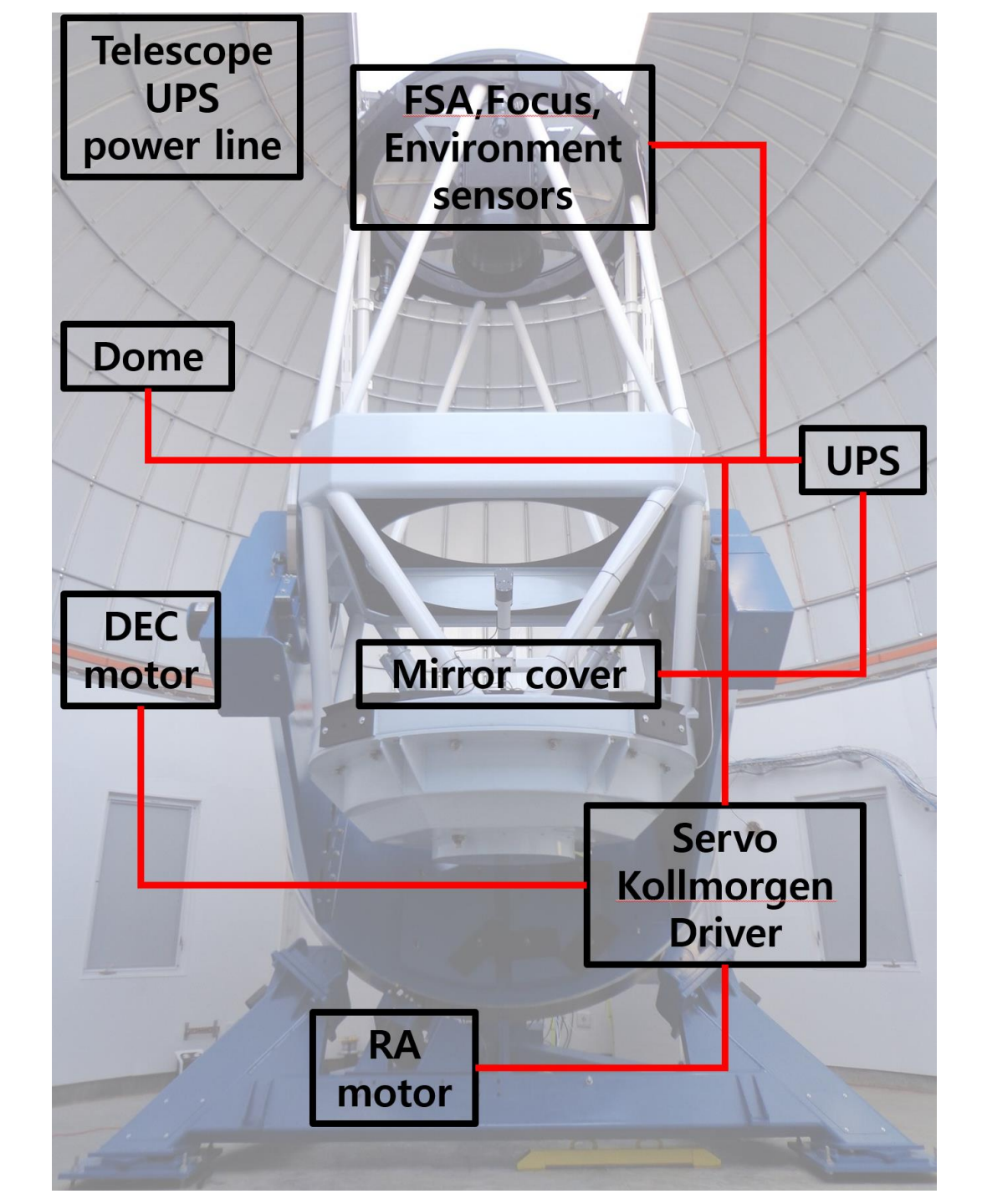

## 통신선 배치도

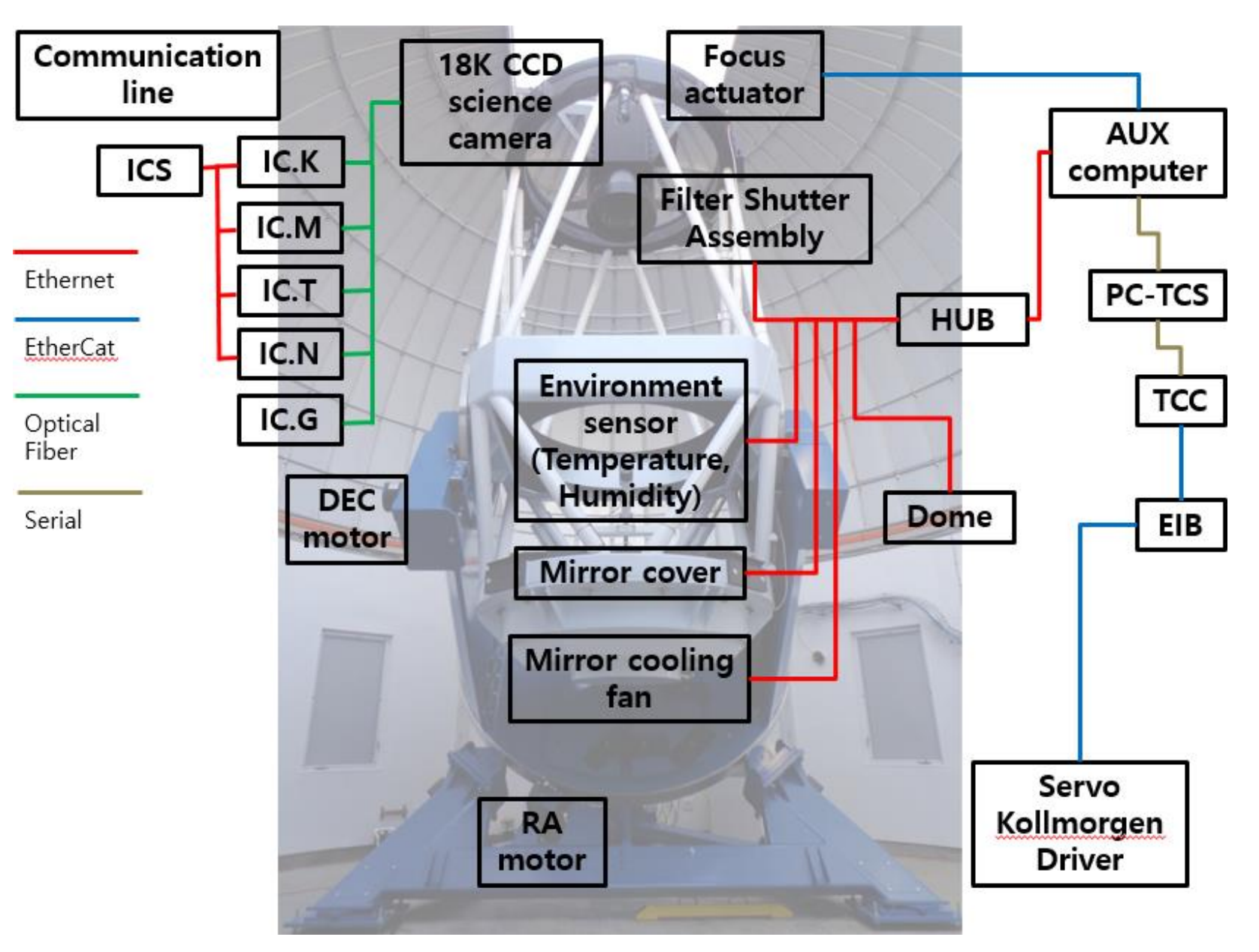

#### 망원경 구동 통신

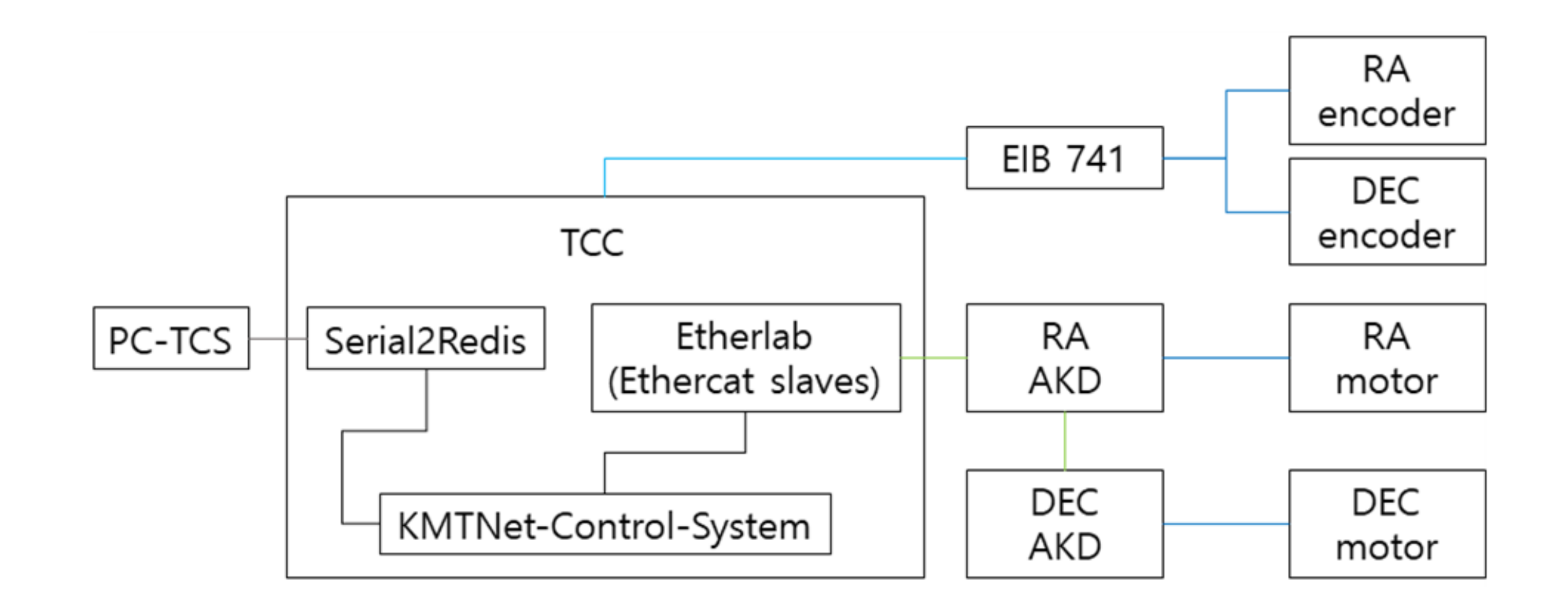

# 4. 주요 기기 고장 예시 및 대처

### 망원경 구동이 안될 때

- Kollmorgen, EIB, TCC 전원이 켜졌는지 재확인
- PC-TCS에서 SYNC가 되지 않으면 TCC 초기화 필요

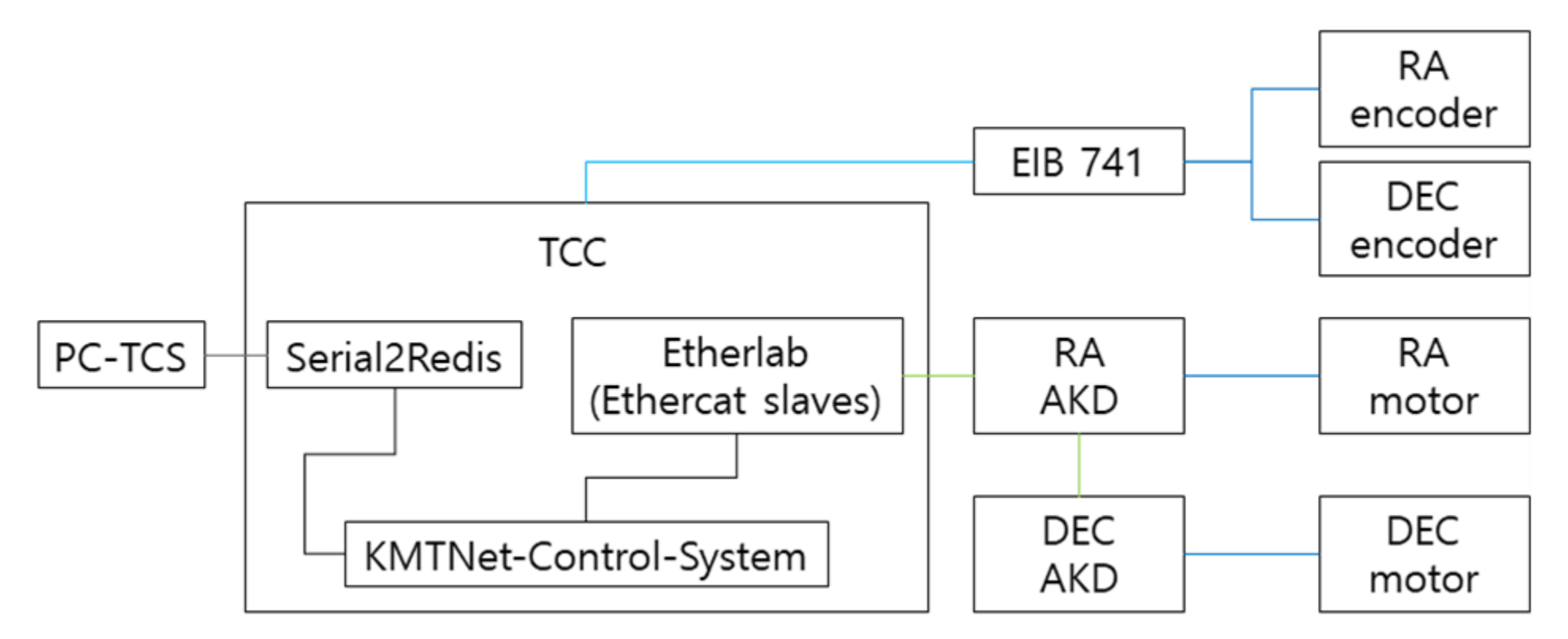

• RA, DEC encoder 값 확인

## TCC 초기화

- 1. PC-TCS에서 F10을 눌러 disable
- 2. Kollmorgen driver, EIB 전원 off
- 3. 관측컴퓨터 (콘솔PC, Lenovo)에서 Raritan으로 들어가 TCC 접속
- 4. TCC 로그인 (ID: kmtop, Pwd:
- 5. Redis 초기화 아이콘 더블클릭
- 6. TCC 전원 off
- 7. 망원경 구동 순서에 맞춰 모든 장치 전원 on

## RA, DEC encoder 값 확인

- Heidenhain PWT18 장비를 사용해 엔코더 값 확인
- 망원경 구동 멈춤 증상 원인파악 및 해결방법.PDF 참조

#### PC-TCS crashed

- 창을 닫고, about time을 사용해 시각동기화
- PC-TCS 실행

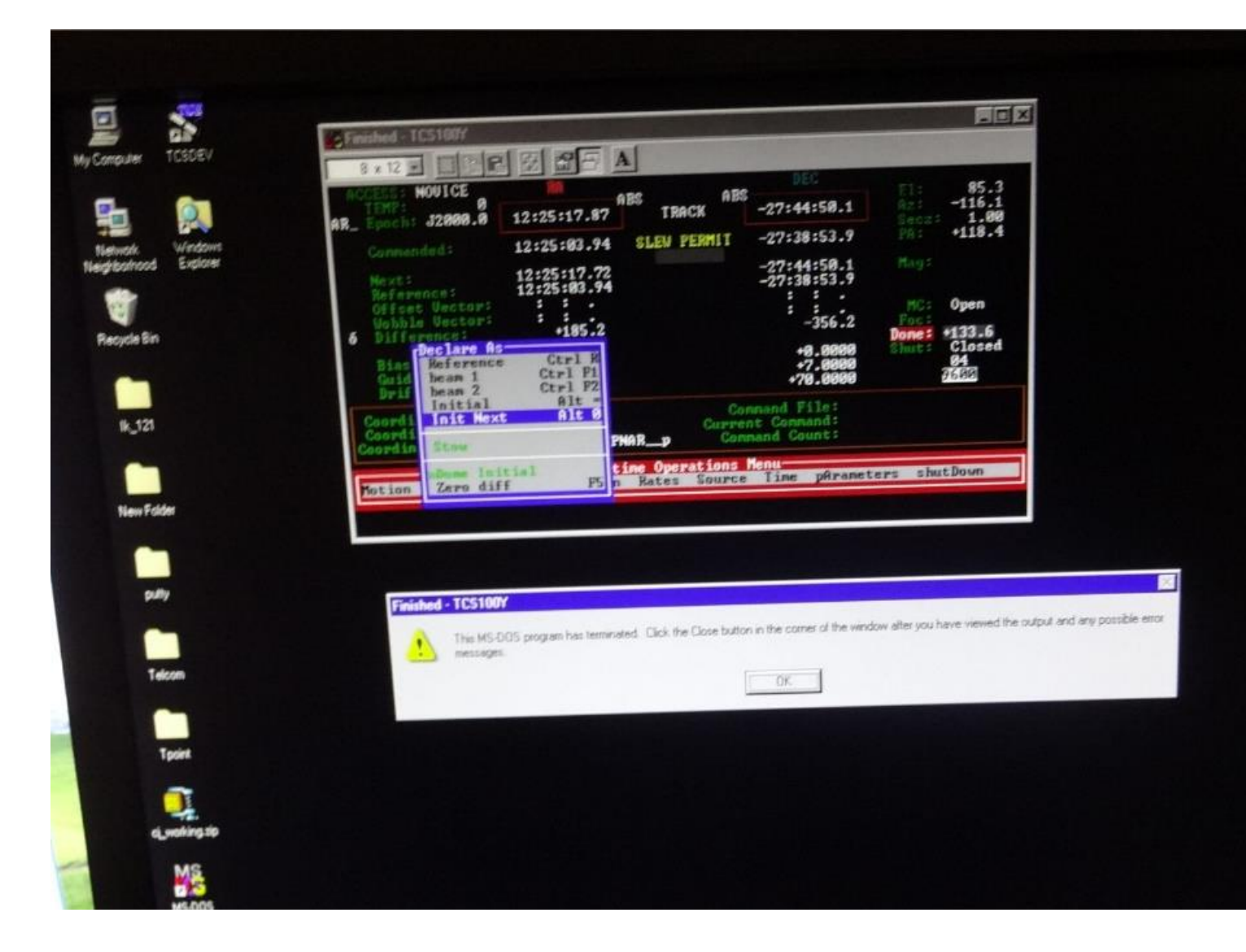

# 5. 기타

## 정전 시 대처요령

- 정전이 되면 조명 소등 및 UPS에서 비프음 발생
- 정전이 3분 이상 지속되면 관측은 지속하되, 카메라/망원경 시스템 및 컴퓨터 shutdown을 준비
- 정전이 7분이상 지속되면 관측을 중단하고 시스템 shutdown
- KMTNA 관측자 매뉴얼 R20150714.docx 참조

#### 주경 청소

- 망원경을 주경청소 위치로 이동(EL: 55,AZ: 235)
- 시저리프트를 망원경 근처로 이동
- CO2 가스통 수레를 시저리프트 근처로 이동
- 가죽장갑을 끼고 실린더 밸브를 천천히 open
- Snow gun으로 주경 청소, 저온에 주경 코팅이 손상될 수 있으므로 한곳을 오래 쏘면 안됨

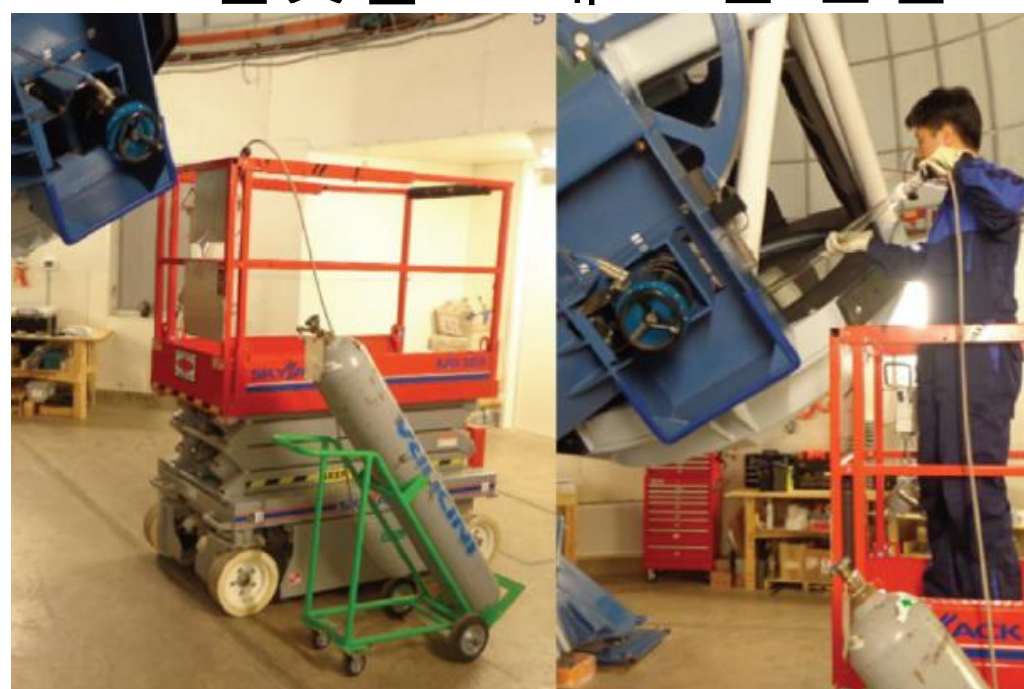

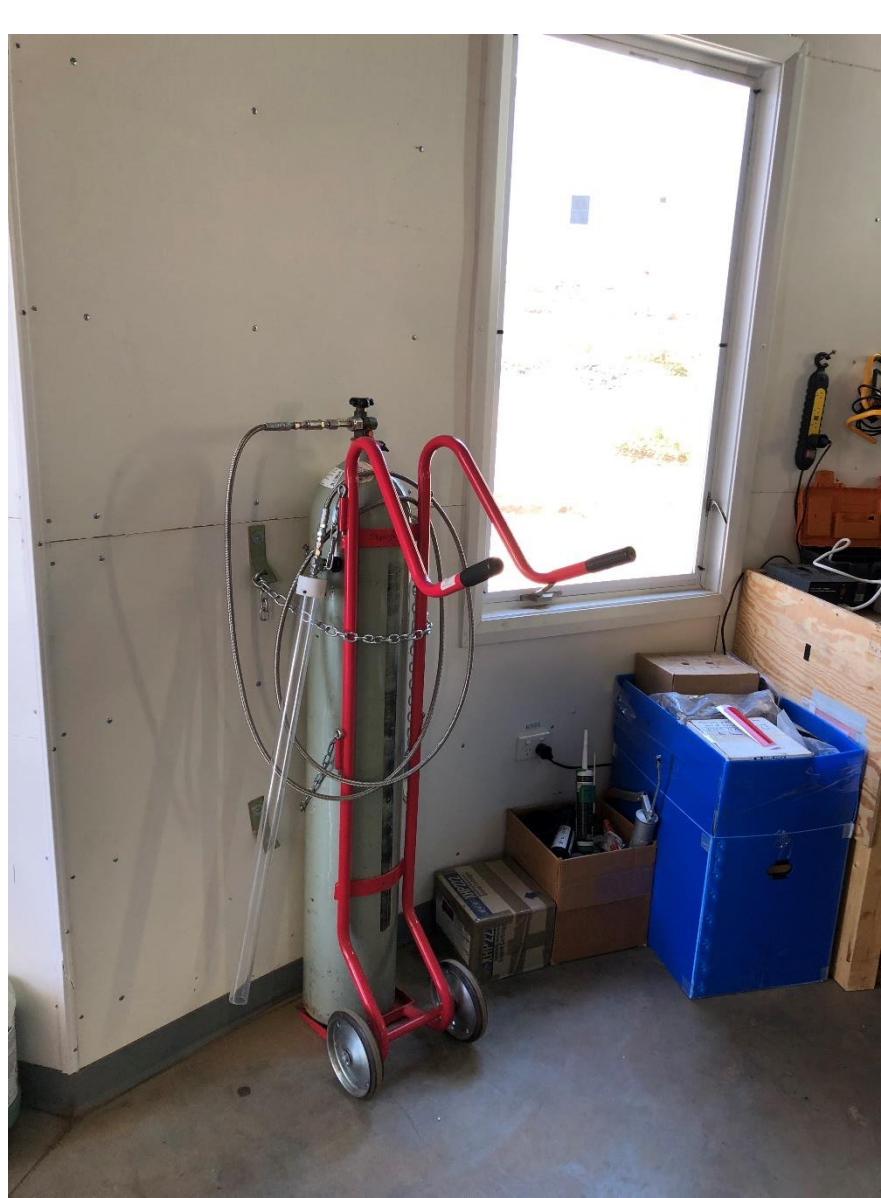

# 시저리프트 사용법

- 시저리프트(고소작업대)는 망원경 또는 돔의 높은 곳에 접근할 필요가 있을 때 사용
- 시저리프트는 최대 7.6미터까지 올라가므로 낙상 등 안전사고 주의
- <u>https://www.youtube.com/watch?v=ORgzJk0jvi0&ab\_channel=ProliftAccess</u>

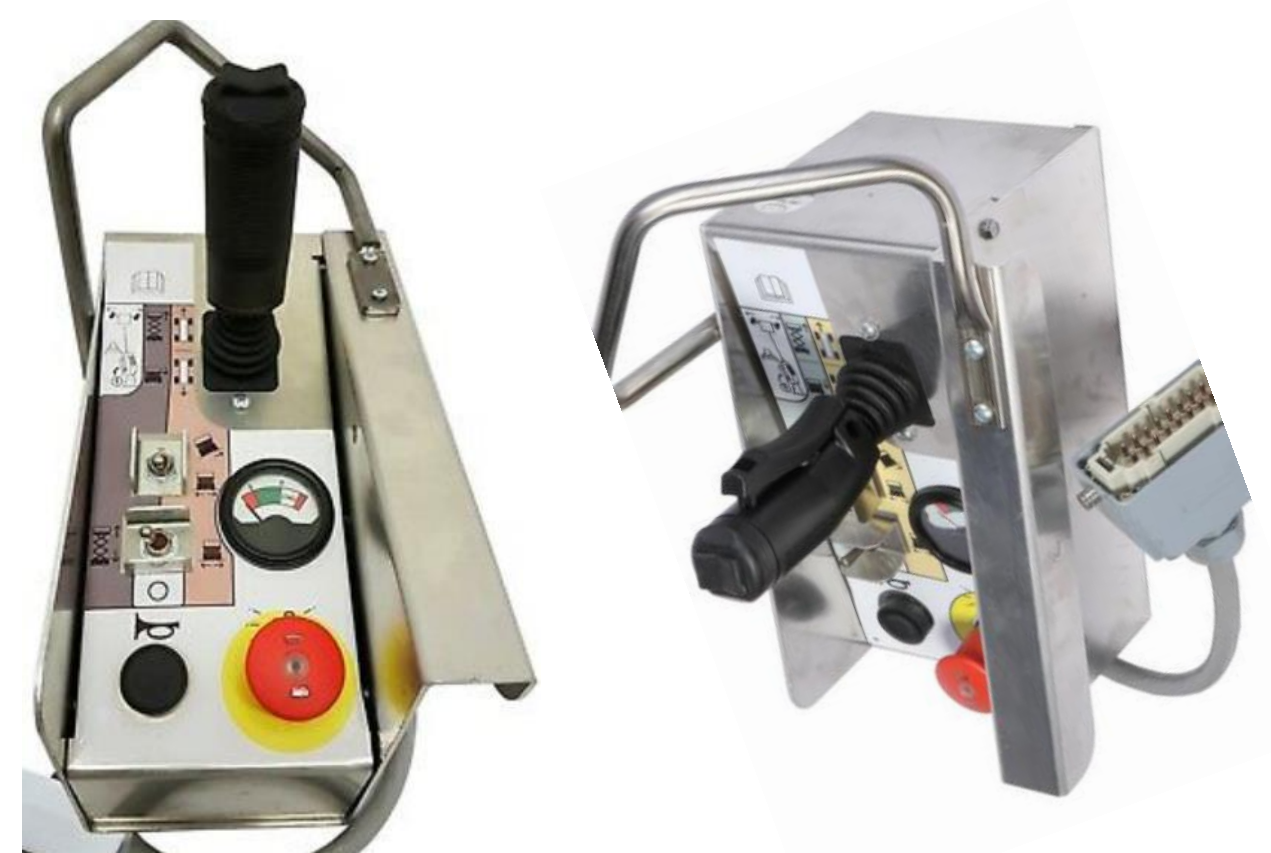

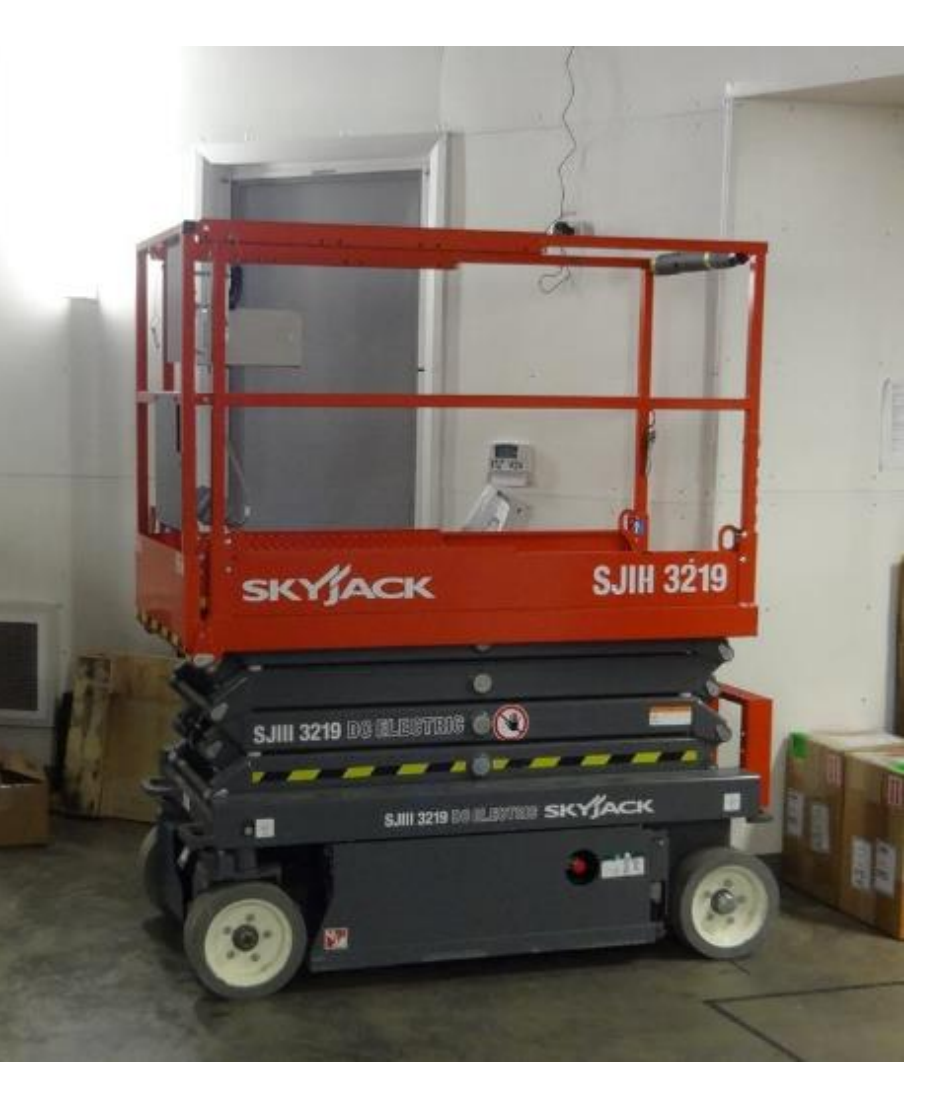

## 방풍막 제거

• 월령 40%이하일 경우, 방풍막(Wind screen)을 제거하고 관측 수행

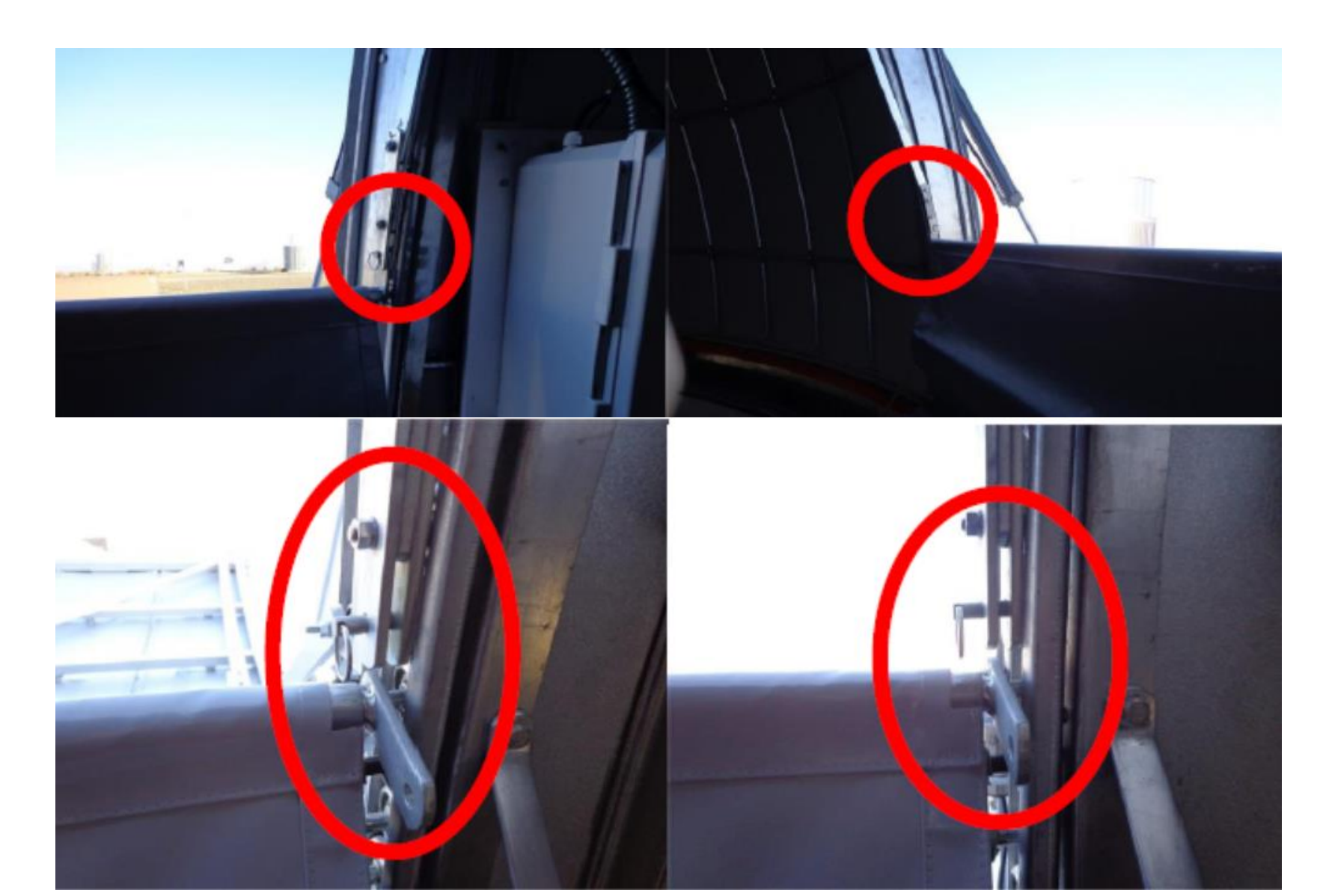

#### 화상회의

- 호주의 경우 매주 화요일 15시(한국시각) 실시
- 관측소 Acer 컴퓨터에 Polycom RealPresence Desktop 소프트웨어 실행
- 103.43.64.253 주소로 발신
- 개인 핸드폰 또는 태블릿으로 연결을 원할 경우 Polycom RealPresence 어플리케이션을 설치한 후, 103.43.64.253으로 발신

#### 물품검수

- 대전에서 현지에 물품 구매를 요청해 물건이 도착한 경우, 비용 처리를 위해 물품 검수 과정이 필요함
- 물품 검수를 위한 사진 촬영을 요청할 경우, 다음을 만족하는 사진 촬영
  - 구매품 전체가 보이는 사진
  - 구매품 수량을 확인할 수 있는 사진 (박스사진+박스 안 내용물 확인 가능)
  - 구매품 제조사 및 모델명을 확인할 수 있는 사진
  - 장비를 설치한 경우, 장비와 설치위치, 구성품, 모델명을 확인할 수 있는 사진

## 주경커버 수동 사용

- 관측실 싱크대에서 주경 커버 엑추에이터 핸드패들을 꺼냄
- 망원경 Tail bearing쪽에 있는 AUX 전원 스위치 off
- 전원 종료 후, 약 30초 경과 후 OTA 북쪽에 있는 주경커버 엑추에이터 통신선 분리
- 분리한 통신선 자리에 핸드패들을 연결 후, AUX 전원 on

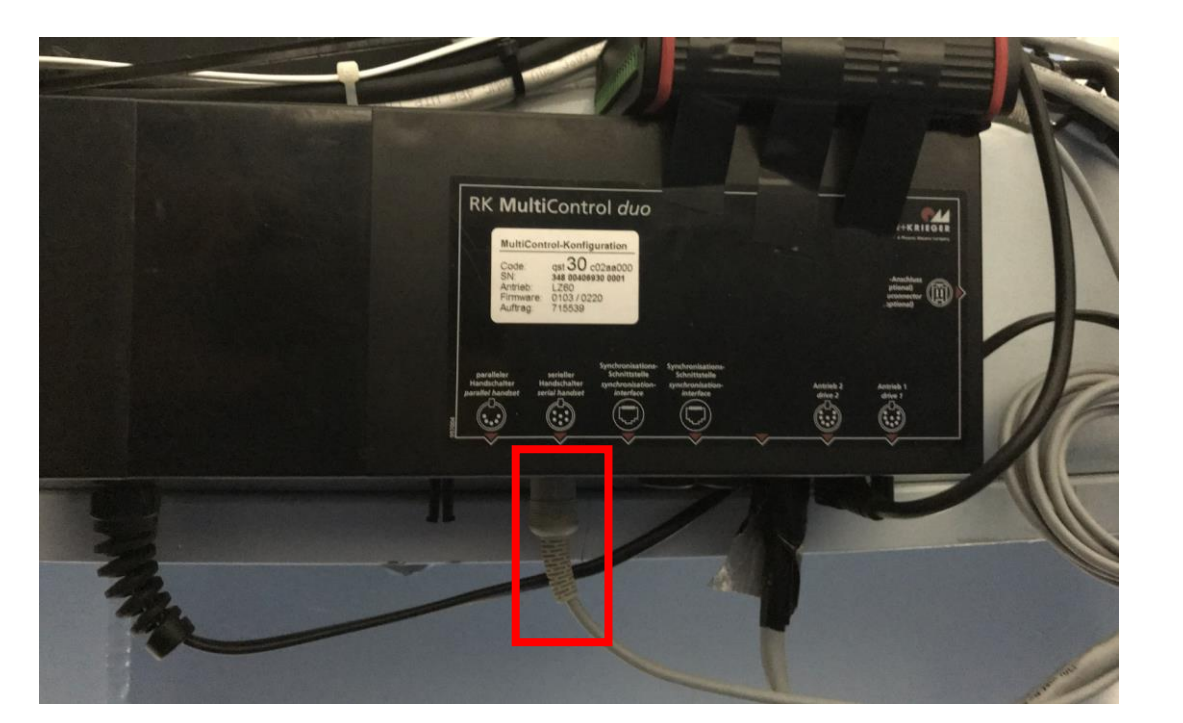

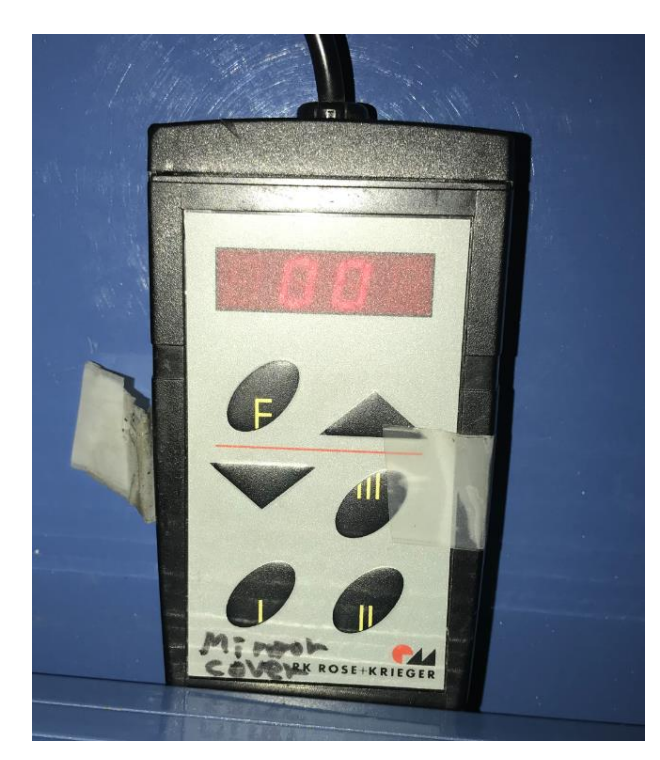

## 주경커버 엑추에이터 동기화

- 알 수 없는 이유로 주경커버가 서로 반대로 동작할 경우에 동기화 필요
- 핸드패들 연결 후 AUX 전원을 켤 때, 아래쪽 삼각형을 누른채로 전원을 켬
- 핸드패들 창에 InD라는 메시지가 뜨는지 확인
- 엑추에이터를 한쪽으로 끝까지 이동시킴
- 창에 숫자(0P 또는 99P)가 나오면 성공

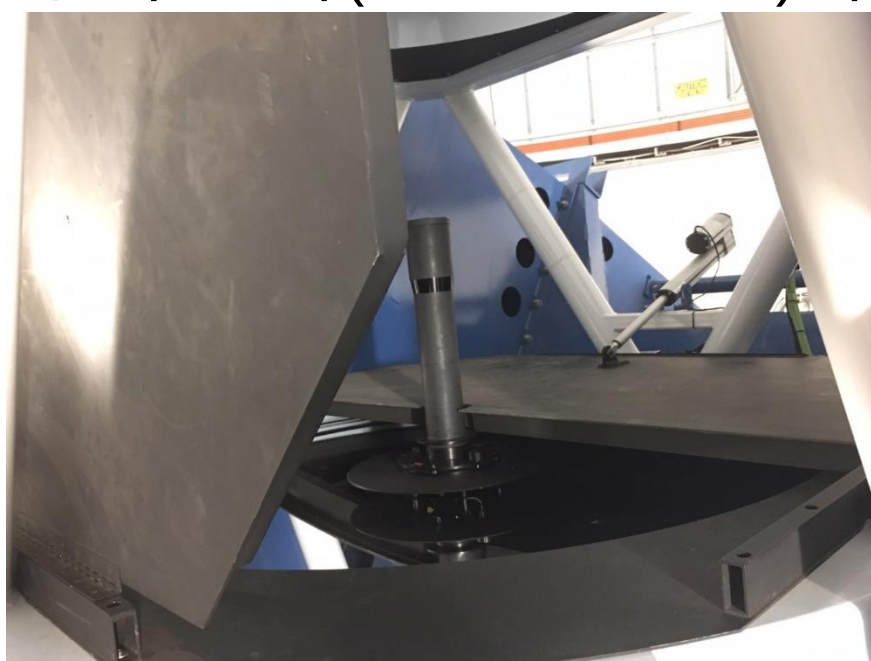

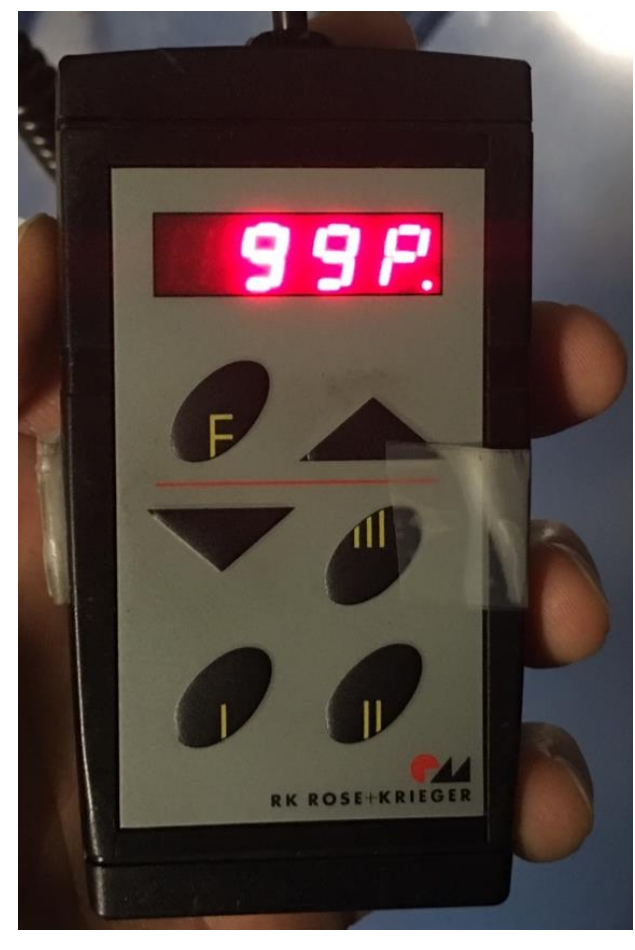